## COGNOS MONTHLY SUMMARY REPORT INSTRUCTIONS:

After each month-end you will receive an email containing the phrase "Monthly Summary Reports" and the current month-end in the subject line. For example: "January Monthly Summary Reports". The individual links contain the group/account names.

Double click on the url link in the email.

Page | 1

|                                                                                                | ♠ Reply ➡ Forward      | Archive 🔮 Junk 🛇 Delete |
|------------------------------------------------------------------------------------------------|------------------------|-------------------------|
| From Cognos Report Notify <noreply@< th=""><th>⊉fanda.ucar.edu&gt; ☆</th><th></th></noreply@<> | ⊉fanda.ucar.edu> ☆     |                         |
| Subject January Monthly Summary Rep                                                            | ort                    | 11:05 AM                |
| To hilliard@ucar.edu😭                                                                          |                        | Other Actions •         |
| EV2014 Jan Budget and Einer                                                                    | scial Enrocasting Spar | 1                       |
| 771508 771555 Turbulence                                                                       |                        | oshot Summary - 771507  |

A dialog box will ask you to choose an application to open the report – CHOOSE FIREFOX.

| La | unch Application                                              | J |
|----|---------------------------------------------------------------|---|
|    | This link needs to be opened with an application.<br>Send to: |   |
|    | Firefox                                                       |   |
|    | Choose an Application <u>C</u> hoose                          |   |
|    | <u>Remember my choice for https links.</u>                    |   |
|    | OK Cancel                                                     |   |

You will then be asked to login with your CIT (Windows) user name and password. If you have problems logging in, please contact the RAL SNAT helpdesk at helpdesk@rap.ucar.edu.

| Authentication R | Required 📃 📉                                                     |
|------------------|------------------------------------------------------------------|
| 0                | Enter username and password for<br>https://famead.fanda.ucar.edu |
| User Name:       |                                                                  |
| Password:        |                                                                  |
|                  | OK Cancel                                                        |

PLEASE TREAT THIS INFORMATION AS CONFIDENTIAL. IT IS FROM A TEST ENVIRONMENT. THE FINANCIAL INFORMATION IS NOT CURRENT. THIS REPORT IS BEING USED ONLY AS A TRAINING EXAMPLE.

This is similar to the roll-up report you receive each month.

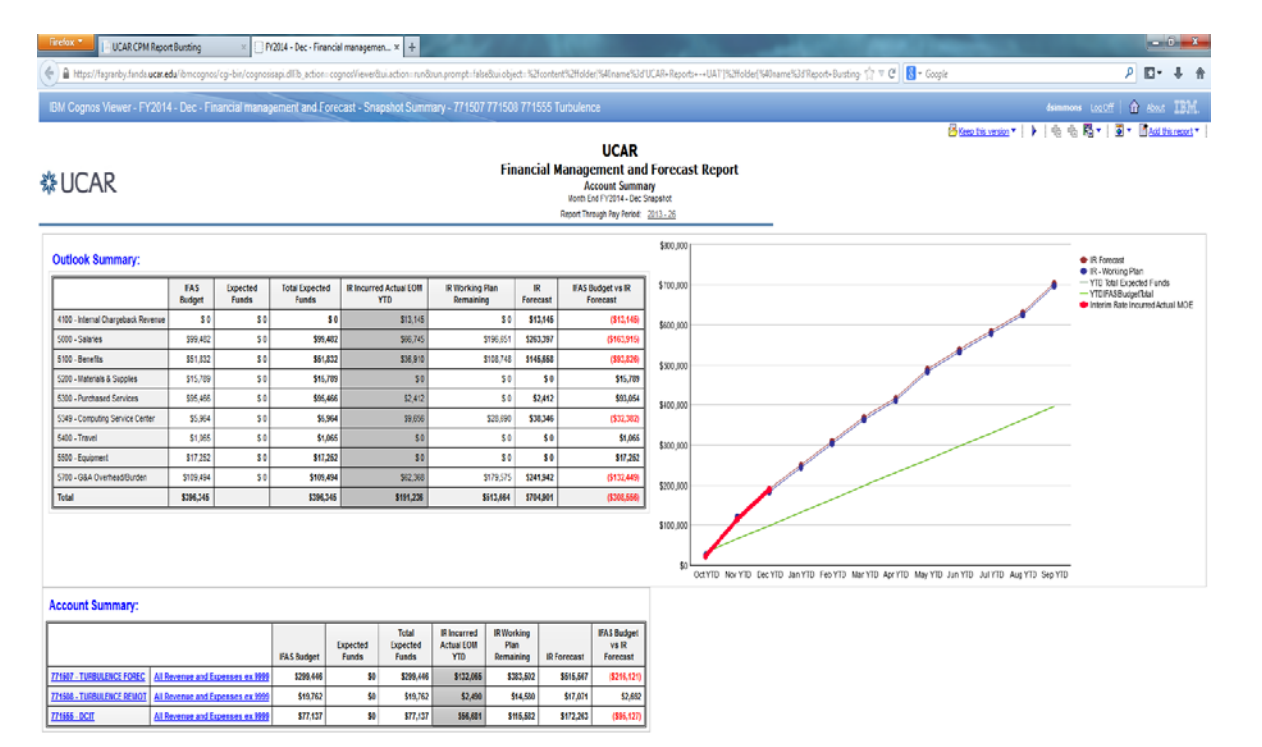

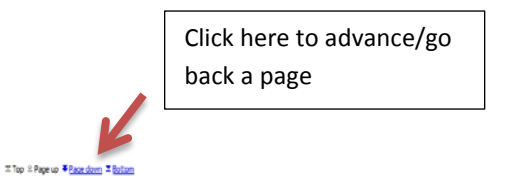

UNDERSTANDING THE REPORTS:

The following pages explain each of these three sections: Outlook Summary, Chart, and Account Summary

PLEASE TREAT THIS INFORMATION AS CONFIDENTIAL. IT IS FROM A TEST ENVIRONMENT. THE FINANCIAL INFORMATION IS NOT CURRENT. THIS REPORT IS BEING USED ONLY AS A TRAINING EXAMPLE.

# OUTLOOK SUMMARY:

The outlook summary is a roll-up of all financial information for your account key groups

| 🕘 FY2                                                                                       | 🥹 FY2014 - Dec - Financial management and Forecast - Snapshot Summary - 771507 771508 771555 Turb 💶 💷 💌                                                                                                    |                                                                                                    |                                                                                                   |                                                                                                    |                                                                                                    |                                                                                                    |                                                                                                    |                                                                                                    |     |  |  |  |  |  |
|---------------------------------------------------------------------------------------------|----------------------------------------------------------------------------------------------------|----------------------------------------------------------------------------------------------------|---------------------------------------------------------------------------------------------------|----------------------------------------------------------------------------------------------------|----------------------------------------------------------------------------------------------------|----------------------------------------------------------------------------------------------------|----------------------------------------------------------------------------------------------------|----------------------------------------------------------------------------------------------------|-----|--|--|--|--|--|
| <u>File Edit View History Bookmarks Tools Help</u>                                          |                                                                                                    |                                                                                                    |                                                                                                   |                                                                                                    |                                                                                                    |                                                                                                    |                                                                                                    |                                                                                                    |     |  |  |  |  |  |
| F                                                                                           | 🔅 FY2014 - Dec - Financial mana × 🔅 Financial Management and For × 🔅 New Tab × +                                                                                                    |                                                                                                    |                                                                                                   |                                                                                                    |                                                                                                    |                                                                                                    |                                                                                                    |                                                                                                    |     |  |  |  |  |  |
|                                                                                             | https://fagranby.fanda.ucar.eg                                                                                                    | du/ibmcog                                                                                                    | nos/cai-bin/                                                                                      | (cognosisa)                                                                                                    | d ⊻ d                                                                                                    | 🗴 – eddie                                                                                                    | bauer stor a                                                                                                    |                                                                                                    |     |  |  |  |  |  |
|                                                                                             |                                                                                                    |                                                                                                    |                                                                                                   | cognosisal                                                                                                    |                                                                                                    | Contraction of the second                                                                                                    | buder story                                                                                                    | _ · ·                                                                                                    | " I |  |  |  |  |  |
| ∠ M                                                                                         | Most Visited 🥣 Getting Started 🔊 Latest Headlines                                                                                                    |                                                                                                    |                                                                                                   |                                                                                                    |                                                                                                    |                                                                                                    |                                                                                                    |                                                                                                    |     |  |  |  |  |  |
| IB                                                                                          | IBM Cognos Viewer - FY2014 - Dec - Financial management and Forecast - Snapshot Summary - 7                                                                                                    |                                                                                                    |                                                                                                   |                                                                                                    |                                                                                                    |                                                                                                    |                                                                                                    |                                                                                                    |     |  |  |  |  |  |
|                                                                                             | IBM Cognos Viewer - FY2014 - Dec - Financial management and Forecast - Snapshot Summary - Financial Financial Financia Financia Finac Financial Financia Finac Financi |                                                                                                    |                                                                                                   |                                                                                                    |                                                                                                    |                                                                                                    |                                                                                                    |                                                                                                    |     |  |  |  |  |  |
|                                                                                             | outlook Summary:                                                                                                    |                                                                                                    |                                                                                                   |                                                                                                    |                                                                                                    |                                                                                                    |                                                                                                    |                                                                                                    | 1   |  |  |  |  |  |
|                                                                                             | IFAS Expected Expected Actual Plan IR IR IR IR IR IR IR IR IR IR IR IFAS IR IFAS IR IFAS IR IFAS IR IFAS IR IFAS IR IR IR IR IR IR IR IR IR IR IR IR IR                                                                                                    |                                                                                                    |                                                                                                   |                                                                                                    |                                                                                                    |                                                                                                    |                                                                                                    |                                                                                                    |     |  |  |  |  |  |
|                                                                                             |                                                                                                    | IFAS<br>Budget                                                                                                    | Expected<br>Funds                                                                                 | Total<br>Expected<br>Funds                                                                                                    | Incurred<br>Actual<br>EOM YTD                                                                                                    | Working<br>Plan<br>Remaining                                                                                                    | IR<br>Forecast                                                                                                    | Budget vs<br>IR<br>Forecast                                                                                                    |     |  |  |  |  |  |
|                                                                                             | 4100 - Internal Chargeback Revenue                                                                                                    | IFAS<br>Budget<br>\$0                                                                                                    | Expected<br>Funds<br>\$ 0                                                                         | Total<br>Expected<br>Funds<br>\$ 0                                                                                                    | Incurred<br>Actual<br>EOM YTD<br>\$13,145                                                                                                    | Working<br>Plan<br>Remaining<br>\$ 0                                                                                                    | IR<br>Forecast<br>\$13,145                                                                                                    | Budget vs<br>IR<br>Forecast<br>(\$13,145)                                                                                                    |     |  |  |  |  |  |
| 4                                                                                           | 4100 - Internal Chargeback Revenue<br>5000 - Salaries                                                                                                    | IFA S<br>Budget<br>\$ 0<br>\$99,482                                                                                                | Expected<br>Funds<br>\$ 0<br>\$ 0                                                                 | Total<br>Expected<br>Funds<br>\$ 0<br>\$99,482                                                                                                    | Incurred<br>Actual<br>EOM YTD<br>\$13,145<br>\$66,745                                                                                                    | Working<br>Plan<br>Remaining<br>\$ 0<br>\$196,651                                                                                                    | IR<br>Forecast<br>\$13,145<br>\$263,397                                                                                                | Budget vs<br>IR<br>Forecast<br>(\$13,145)<br>(\$163,915)                                                                                                    |     |  |  |  |  |  |
| 4                                                                                           | 4100 - Internal Chargeback Revenue<br>5000 - Salaries<br>5100 - Benefits                                                                                                    | IFA S<br>Budget<br>\$ 0<br>\$99,482<br>\$51,832                                                                                    | Expected<br>Funds<br>\$ 0<br>\$ 0<br>\$ 0                                                         | Total<br>Expected<br>Funds<br>\$ 0<br>\$99,482<br>\$51,832                                                                                                    | Incurred<br>Actual<br>EOM YTD<br>\$13,145<br>\$66,745<br>\$36,910                                                                                                    | Working<br>Plan<br>Remaining<br>\$ 0<br>\$196,651<br>\$108,748                                                                                                    | IR<br>Forecast<br>\$13,145<br>\$263,397<br>\$145,658                                                                                   | Budget vs<br>IR<br>Forecast<br>(\$13,145)<br>(\$163,915)<br>(\$93,826)                                                                                             |     |  |  |  |  |  |
| 4                                                                                           | 4100 - Internal Chargeback Revenue<br>5000 - Salaries<br>5100 - Benefits<br>5200 - Materials & Supplies                                                                                                    | IFA S<br>Budget<br>\$ 0<br>\$99,482<br>\$51,832<br>\$15,789                                                                        | Expected<br>Funds<br>0<br>\$0<br>\$0<br>\$0                                                       | Total<br>Expected<br>Funds<br>\$ 0<br>\$99,482<br>\$51,832<br>\$15,789                                                                                                    | Incurred<br>Actual<br>EOM YTD<br>\$13,145<br>\$66,745<br>\$36,910<br>\$ 0                                                                                                    | Working<br>Plan<br>Remaining<br>\$ 0<br>\$196,651<br>\$108,748<br>\$ 0                                                                                                    | IR<br>Forecast<br>\$13,145<br>\$263,397<br>\$145,658<br>\$0                                                                            | Budget vs<br>IR<br>Forecast<br>(\$13,145)<br>(\$163,915)<br>(\$93,826)<br>\$15,789                                                                                 |     |  |  |  |  |  |
|                                                                                             | 4100 - Internal Chargeback Revenue<br>5000 - Salaries<br>5100 - Benefits<br>5200 - Materials & Supplies<br>5300 - Purchased Services                                                                                                    | IFAS<br>Budget<br>\$ 0<br>\$99,482<br>\$51,832<br>\$15,789<br>\$95,466                                                             | Expected<br>Funds<br>0<br>\$ 0<br>\$ 0<br>\$ 0<br>\$ 0<br>\$ 0<br>\$ 0                            | Total<br>Expected<br>Funds<br>0<br>\$99,482<br>\$51,832<br>\$15,789<br>\$95,466                                                                                                    | Incurred<br>Actual<br>EOM YTD<br>\$13,145<br>\$66,745<br>\$36,910<br>\$30<br>\$0<br>\$2,412                                                                                                    | Working<br>Plan<br>Remaining<br>\$0<br>\$196,651<br>\$108,748<br>\$0<br>\$0                                                                                                    | IR<br>Forecast<br>\$13,145<br>\$263,397<br>\$145,658<br>\$0<br>\$2,412                                                                 | Budget vs<br>IR<br>Forecast<br>(\$13,145)<br>(\$163,915)<br>(\$93,826)<br>\$15,789<br>\$93,054                                                                     |     |  |  |  |  |  |
|                                                                                             | 4100 - Internal Chargeback Revenue<br>5000 - Salaries<br>5100 - Benefits<br>5200 - Materials & Supplies<br>5300 - Purchased Services<br>5349 - Computing Service Center                                                                                                    | IFAS<br>Budget<br>\$ 0<br>\$99,482<br>\$51,832<br>\$15,789<br>\$95,466<br>\$5,964                                                  | Expected<br>Funds<br>\$ 0<br>\$ 0<br>\$ 0<br>\$ 0<br>\$ 0<br>\$ 0<br>\$ 0<br>\$ 0                 | Total<br>Expected<br>Funds<br>\$9<br>\$99,482<br>\$51,832<br>\$15,789<br>\$95,466<br>\$5,964                                                                                                    | Incurred<br>Actual<br>EOM YTD           \$13,145           \$66,745           \$36,910           \$ 0           \$2,412           \$9,656                                                                                                    | Working<br>Plan<br>Remaining<br>\$ 0<br>\$ 196,651<br>\$ 108,748<br>\$ 0<br>\$ 0<br>\$ 0<br>\$ 28,690                                                                                      | IR<br>Forecast<br>\$13,145<br>\$263,397<br>\$145,658<br>\$0<br>\$2,412<br>\$38,346                                                     | Budget vs<br>IR<br>Forecast<br>(\$13,145)<br>(\$163,915)<br>(\$93,826)<br>\$15,789<br>\$93,054<br>(\$32,382)                                                       |     |  |  |  |  |  |
|                                                                                             | 4100 - Internal Chargeback Revenue<br>5000 - Salaries<br>5100 - Benefits<br>5200 - Materials & Supplies<br>5300 - Purchased Services<br>5349 - Computing Service Center<br>5400 - Travel                                                                                                    | IFAS<br>Budget<br>\$ 0<br>\$99,482<br>\$51,832<br>\$15,789<br>\$95,466<br>\$5,964<br>\$1,065                                       | Expected<br>Funds<br>\$ 0<br>\$ 0<br>\$ 0<br>\$ 0<br>\$ 0<br>\$ 0<br>\$ 0<br>\$ 0                 | Total           Expected           Funds           \$0           \$99,482           \$51,832           \$15,789           \$95,466           \$5,964           \$1,065                                                            | Incurred<br>Actual<br>EOM YTD           \$13,145           \$66,745           \$36,910           \$0           \$2,412           \$9,656           \$0                                                                                                    | Working<br>Plan<br>Remaining<br>\$ 0<br>\$ 196,651<br>\$ 108,748<br>\$ 0<br>\$ 0<br>\$ 0<br>\$ 28,690<br>\$ 0                                                                              | IR<br>Forecast<br>\$13,145<br>\$263,397<br>\$145,658<br>\$0<br>\$2,412<br>\$38,346<br>\$0                                              | Budget vs<br>IR<br>Forecast<br>(\$13,145)<br>(\$163,915)<br>(\$93,826)<br>\$15,789<br>\$93,054<br>(\$32,382)<br>\$1,065                                            |     |  |  |  |  |  |
|                                                                                             | 4100 - Internal Chargeback Revenue<br>5000 - Salaries<br>5100 - Benefits<br>5200 - Materials & Supplies<br>5300 - Purchased Services<br>5349 - Computing Service Center<br>5400 - Travel<br>5500 - Equipment                                                                                                    | IFAS<br>Budget<br>\$ 0<br>\$99,482<br>\$51,832<br>\$15,789<br>\$95,466<br>\$5,964<br>\$1,065<br>\$17,252                           | Expected<br>Funds<br>\$ 0<br>\$ 0<br>\$ 0<br>\$ 0<br>\$ 0<br>\$ 0<br>\$ 0<br>\$ 0                 | Total           Expected           Funds           \$0           \$99,482           \$51,832           \$15,789           \$95,466           \$5,964           \$1,065           \$17,252                                         | Incurred<br>Actual<br>EOM YTD           \$13,145           \$66,745           \$36,910           \$0           \$2,412           \$9,656           \$0           \$0           \$0                                                                                                    | Working<br>Plan<br>Remaining<br>\$ 0<br>\$ 196,651<br>\$ 108,748<br>\$ 0<br>\$ 0<br>\$ 28,690<br>\$ 28,690<br>\$ 0<br>\$ 28,690<br>\$ 0<br>\$ 0<br>\$ 0                                    | IR<br>Forecast<br>\$13,145<br>\$263,397<br>\$145,658<br>\$0<br>\$2,412<br>\$38,346<br>\$38,346<br>\$0<br>\$0<br>\$0                    | Budget vs<br>IR<br>Forecast<br>(\$13,145)<br>(\$93,826)<br>(\$93,826)<br>\$15,789<br>\$93,054<br>(\$32,382)<br>(\$32,382)<br>\$1,065<br>\$17,252                   |     |  |  |  |  |  |
|                                                                                             | 4100 - Internal Chargeback Revenue<br>5000 - Salaries<br>5100 - Benefits<br>5200 - Materials & Supplies<br>5300 - Purchased Services<br>5349 - Computing Service Center<br>5400 - Travel<br>5500 - Equipment<br>5700 - G&A Overhead/Burden                                                                                                    | IFAS<br>Budget<br>\$ 0<br>\$99,482<br>\$51,832<br>\$15,789<br>\$95,466<br>\$5,964<br>\$1,065<br>\$17,252<br>\$109,494              | Expected<br>Funds<br>\$ 0<br>\$ 0<br>\$ 0<br>\$ 0<br>\$ 0<br>\$ 0<br>\$ 0<br>\$ 0                 | Total           Expected           Funds           \$0           \$99,482           \$51,832           \$15,789           \$95,466           \$5,964           \$1,065           \$17,252           \$109,494                     | Incurred<br>Actual<br>EOM YTD           \$13,145           \$66,745           \$36,910           \$0           \$2,412           \$9,656           \$0           \$0           \$0           \$0           \$0           \$0                                                                               | Working<br>Plan<br>Remaining<br>\$0<br>\$196,651<br>\$108,748<br>\$0<br>\$0<br>\$28,690<br>\$28,690<br>\$0<br>\$28,690<br>\$0<br>\$28,690<br>\$0<br>\$28,690                               | IR<br>Forecast<br>\$13,145<br>\$263,397<br>\$145,658<br>\$0<br>\$2,412<br>\$38,346<br>\$38,346<br>\$0<br>\$0<br>\$241,942              | Budget vs<br>IR<br>Forecast<br>(\$13,145)<br>(\$93,826)<br>(\$93,826)<br>\$15,789<br>\$93,054<br>(\$32,382)<br>(\$132,382)<br>\$1,065<br>\$17,252<br>(\$132,449)   |     |  |  |  |  |  |
|                                                                                             | 4100 - Internal Chargeback Revenue<br>5000 - Salaries<br>5100 - Benefits<br>5200 - Materials & Supplies<br>5300 - Purchased Services<br>5349 - Computing Service Center<br>5400 - Travel<br>5500 - Equipment<br>5700 - G&A Overhead/Burden<br>Total                                                                                                    | IFAS<br>Budget<br>\$ 0<br>\$99,482<br>\$51,832<br>\$15,789<br>\$95,466<br>\$5,964<br>\$1,065<br>\$17,252<br>\$109,494<br>\$396,345 | Expected<br>Funds<br>\$ 0<br>\$ 0<br>\$ 0<br>\$ 0<br>\$ 0<br>\$ 0<br>\$ 0<br>\$ 0<br>\$ 0<br>\$ 0 | Total           Expected           Funds           \$0           \$99,482           \$51,832           \$15,789           \$95,466           \$5,964           \$10,65           \$17,252           \$109,494           \$396,345 | Incurred<br>Actual<br>EOM YTD           \$13,145           \$66,745           \$36,910           \$0           \$2,412           \$9,656           \$0           \$0           \$0           \$10           \$10           \$10           \$10           \$10           \$10           \$10           \$10 | Working<br>Plan<br>Remaining<br>\$ 0<br>\$ 196,651<br>\$ 108,748<br>\$ 0<br>\$ 0<br>\$ 0<br>\$ 28,690<br>\$ 0<br>\$ 28,690<br>\$ 0<br>\$ 28,690<br>\$ 0<br>\$ 179,575<br><b>\$ 513,664</b> | IR<br>Forecast<br>\$13,145<br>\$263,397<br>\$145,658<br>\$0<br>\$2,412<br>\$38,346<br>\$38,346<br>\$0<br>\$241,942<br>\$704,901        | Budget vs<br>IR<br>Forecast<br>(\$13,145)<br>(\$93,826)<br>(\$93,826)<br>\$15,789<br>(\$32,382)<br>(\$32,382)<br>\$1,065<br>\$17,252<br>(\$132,449)<br>(\$308,556) |     |  |  |  |  |  |
|                                                                                             | 4100 - Internal Chargeback Revenue<br>5000 - Salaries<br>5100 - Benefits<br>5200 - Materials & Supplies<br>5300 - Purchased Services<br>5349 - Computing Service Center<br>5400 - Travel<br>5500 - Equipment<br>5700 - G&A Overhead/Burden<br>Total                                                                                                    | IFAS<br>Budget<br>\$ 0<br>\$99,482<br>\$51,832<br>\$15,789<br>\$95,466<br>\$5,964<br>\$1,065<br>\$17,252<br>\$109,494<br>\$396,345 | Expected<br>Funds<br>\$ 0<br>\$ 0<br>\$ 0<br>\$ 0<br>\$ 0<br>\$ 0<br>\$ 0<br>\$ 0<br>\$ 0<br>\$ 0 | Total<br>Expected<br>Funds<br>0<br>\$99,482<br>\$51,832<br>\$15,789<br>\$95,466<br>\$5,964<br>\$1,065<br>\$17,252<br>\$109,494<br>\$396,345                                                                                       | Incurred<br>Actual<br>EOM YTD<br>\$13,145<br>\$66,745<br>\$36,910<br>\$0<br>\$2,412<br>\$9,656<br>\$0<br>\$0<br>\$0<br>\$0<br>\$2,412<br>\$9,656<br>\$0<br>\$0<br>\$0<br>\$2,412<br>\$9,656<br>\$0<br>\$0<br>\$2,412<br>\$9,656<br>\$0<br>\$13,145                                                         | Working<br>Plan<br>Remaining<br>\$ 0<br>\$ 196,651<br>\$ 108,748<br>\$ 0<br>\$ 0<br>\$ 28,690<br>\$ 0<br>\$ 28,690<br>\$ 0<br>\$ 28,690<br>\$ 0<br>\$ 179,575<br><b>\$ 513,664</b>         | IR<br>Forecast<br>\$13,145<br>\$263,397<br>\$145,658<br>\$0<br>\$2,412<br>\$38,346<br>\$0<br>\$0<br>\$241,942<br>\$704,901             | Budget vs<br>IR<br>Forecast<br>(\$13,145)<br>(\$93,826)<br>\$15,789<br>\$93,054<br>(\$32,382)<br>\$1,065<br>\$17,252<br>(\$132,449)<br>(\$308,556)                 |     |  |  |  |  |  |
| 4<br>4<br>4<br>4<br>4<br>4<br>4<br>4<br>4<br>4<br>4<br>4<br>4<br>4<br>4<br>4<br>4<br>4<br>4 | 4100 - Internal Chargeback Revenue<br>5000 - Salaries<br>5100 - Benefits<br>5200 - Materials & Supplies<br>5300 - Purchased Services<br>5349 - Computing Service Center<br>5400 - Travel<br>5500 - Equipment<br>5700 - G&A Overhead/Burden<br>Total<br>0 ☆ Page up ¥ Page down ズ Bottom                                                                                                    | IFAS<br>Budget<br>\$ 0<br>\$99,482<br>\$51,832<br>\$15,789<br>\$95,466<br>\$5,964<br>\$1,065<br>\$17,252<br>\$109,494<br>\$396,345 | Expected<br>Funds<br>\$ 0<br>\$ 0<br>\$ 0<br>\$ 0<br>\$ 0<br>\$ 0<br>\$ 0<br>\$ 0<br>\$ 0         | Total<br>Expected<br>Funds<br>\$<br>999,482<br>\$51,832<br>\$15,789<br>\$95,466<br>\$5,964<br>\$1,065<br>\$17,252<br>\$109,494<br>\$396,345                                                                                       | Incurred<br>Actual<br>EOM YTD<br>\$13,145<br>\$66,745<br>\$36,910<br>\$0<br>\$2,412<br>\$9,656<br>\$0<br>\$0<br>\$0<br>\$20<br>\$0<br>\$2,368<br><b>\$191,236</b>                                                                                                    | Working<br>Plan<br>Remaining<br>\$ 0<br>\$ 196,651<br>\$ 108,748<br>\$ 0<br>\$ 0<br>\$ 0<br>\$ 28,690<br>\$ 0<br>\$ 28,690<br>\$ 0<br>\$ 179,575<br><b>\$ 513,664</b>                      | IR<br>Forecast<br>\$13,145<br>\$263,397<br>\$145,658<br>\$0<br>\$2,412<br>\$38,346<br>\$0<br>\$38,346<br>\$0<br>\$241,942<br>\$704,901 | Budget vs<br>IR<br>Forecast<br>(\$13,145)<br>(\$163,915)<br>(\$93,826)<br>\$15,789<br>\$93,054<br>(\$32,382)<br>\$1,065<br>\$17,252<br>(\$132,449)<br>(\$308,556)  |     |  |  |  |  |  |

#### OUTLOOK SUMMARY COLUMNS:

IFAS Budget = Budget in UCAR Accounting System for FY14 (Uncommitted + Committed Carryover + New Funds + Transfers; this is similar to what we have called Working Budget)

EXPECTED FUNDS = Funds expected, but not yet received in FY14 (NEW)

TOTAL EXPECTED FUNDS = IFAS Budget column plus Expected Funds column (NEW)

IR (Interim Rate\*) Incurred Actual EOM (End of Month) YTD (Year-to-Date) = Year-to-Date actual expenses as of the current month-end using the current NCAR IR

IR Working Plan Remaining = salary matrix and non-salary planned costs for the balance of the fiscal year (salary costs are taken from our salary matrix, and non-salary planned costs are taken from project budgets)

IR Forecast = total of IR Incurred Actual EOM YTD column plus IR Working Plan Remaining column

IFAS Budget vs IR Forecast = Total Expected Funds column minus IR Forecast column (similar to Available Funds in IFAS)

\*The Interim Rate is the NCAR benefits/overhead rates which may change during the Fiscal Year

PLEASE TREAT THIS INFORMATION AS CONFIDENTIAL. IT IS FROM A TEST ENVIRONMENT. THE FINANCIAL INFORMATION IS NOT CURRENT. THIS REPORT IS BEING USED ONLY AS A TRAINING EXAMPLE.

CHART:

The chart is similar to the chart that appears on the monthly summary reports which you currently receive. It shows Outlook Summary information spread across a fiscal year.

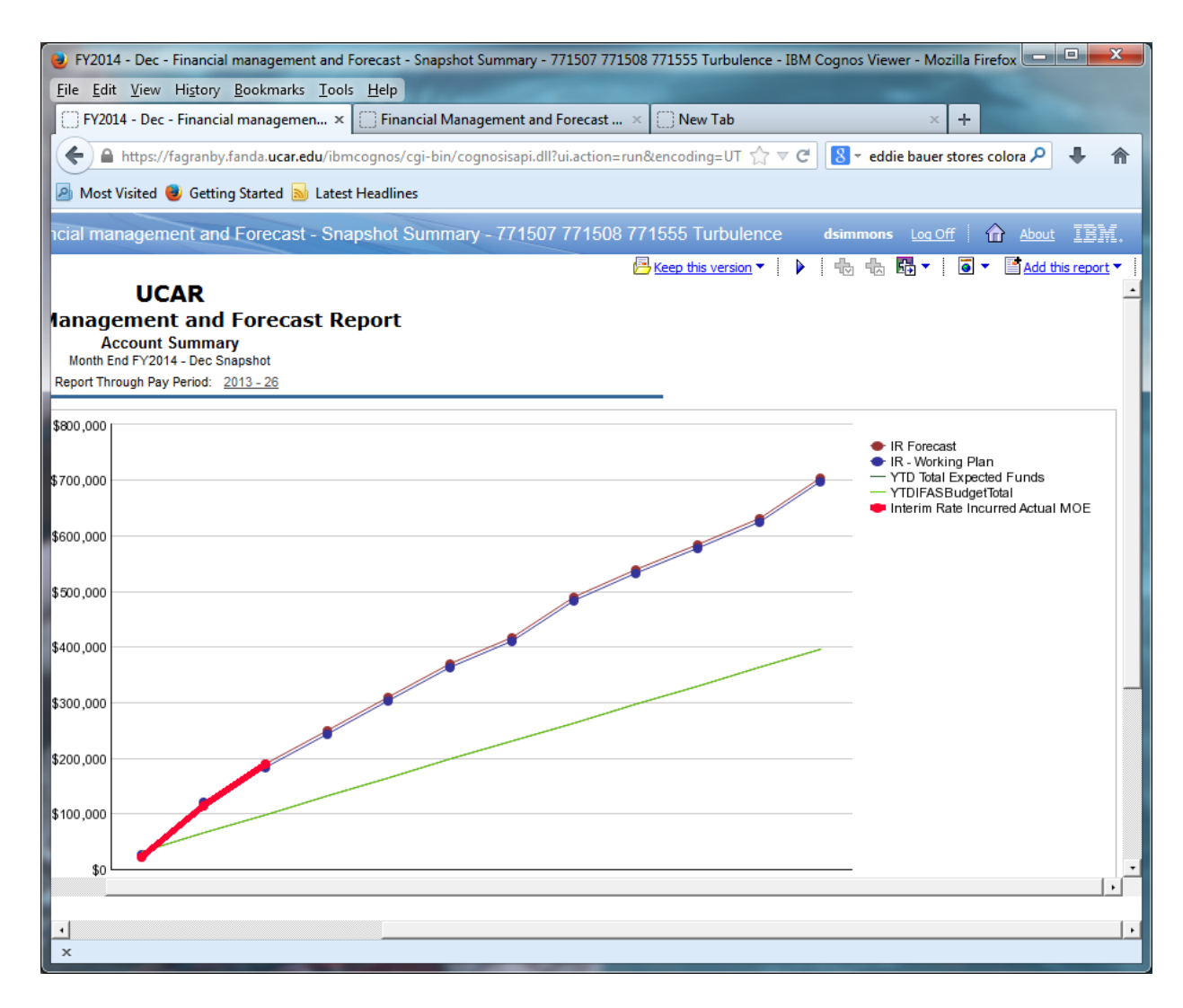

PLEASE TREAT THIS INFORMATION AS CONFIDENTIAL. IT IS FROM A TEST ENVIRONMENT. THE FINANCIAL INFORMATION IS NOT CURRENT. THIS REPORT IS BEING USED ONLY AS A TRAINING EXAMPLE.

Numerical information for the data points can be viewed by hovering your cursor over the data points; a pop-up box will appear.

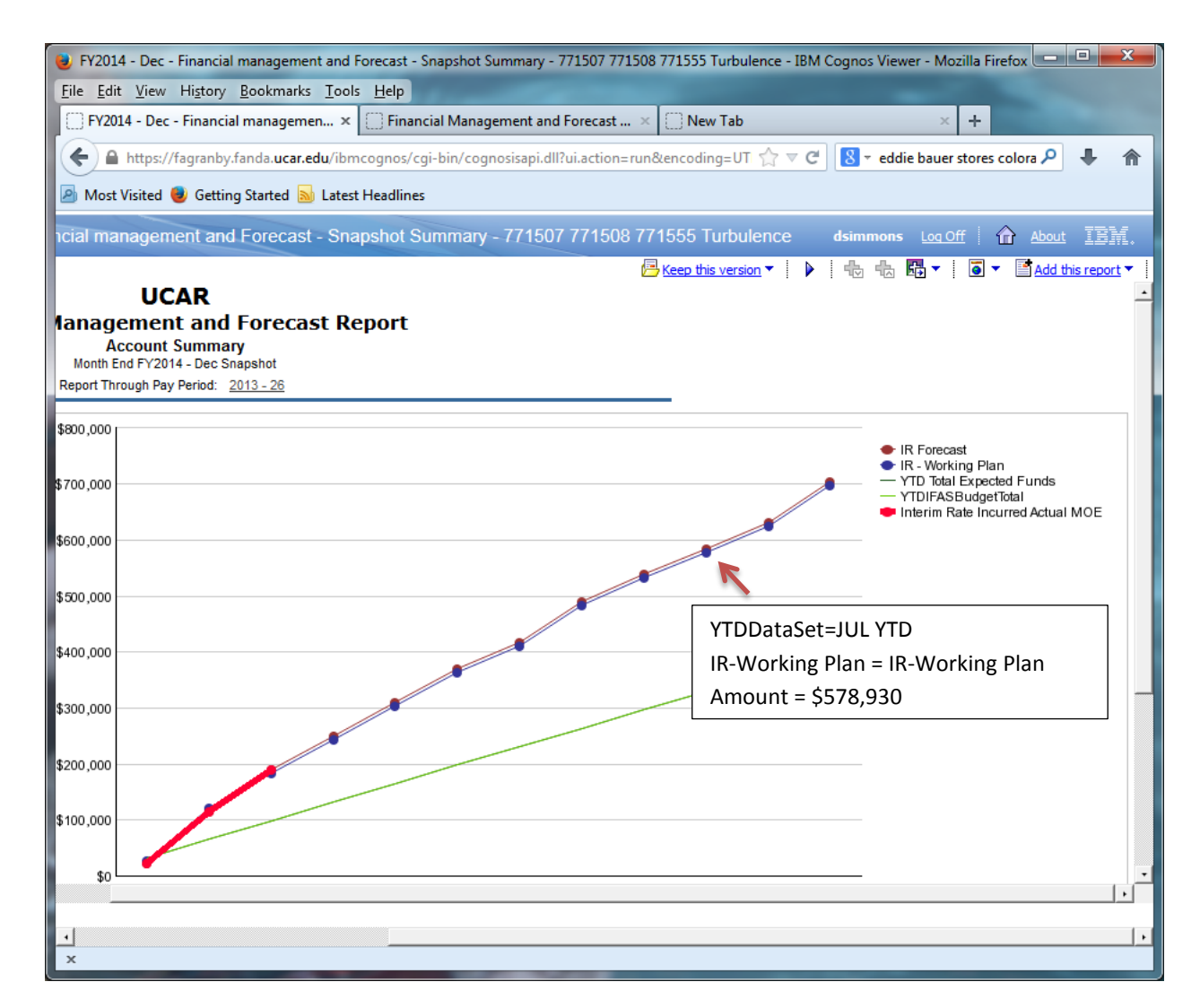

PLEASE TREAT THIS INFORMATION AS CONFIDENTIAL. IT IS FROM A TEST ENVIRONMENT. THE FINANCIAL INFORMATION IS NOT CURRENT. THIS REPORT IS BEING USED ONLY AS A TRAINING EXAMPLE.

### ACCOUNT SUMMARY:

The account summary lists general information about each individual account key within the group: the IFAS Budget, Expected Funds, Total Expected Funds, IR Incurred Actual EOM YTD, IR Working Plan Remaining, IR Forecast, and IFAS Budget vs IR Forecast.

In order to view specific information about each account key, choose your account key and click on it.

| 🕹 FY2014 - Dec - Financial management and Forecast - Snapshot Summary - 771507 771508 771555 Turbulence - IBM Cognos Viewer - Mozilla Firefox                        |                      |                                  |             |                   |                   |                   |                   |                    |                   |           |          |
|----------------------------------------------------------------------------------------------------|----------------------|----------------------------------|-------------|-------------------|-------------------|-------------------|-------------------|--------------------|-------------------|-----------|----------|
| <u>File Edit View History Bookmarks Tools Help</u>                                                                                                    |                      |                                  |             |                   |                   |                   |                   |                    |                   |           |          |
| FY2014 - Dec - Financial managemen × Financial Management and Forecast × New Tab +                                                                                   |                      |                                  |             |                   |                   |                   |                   |                    |                   |           |          |
| 🗲 🔒 https://fagranby.fanda.ucar.edu/ibmcognos/cgi-bin/cognosisapi.dll?ui.action=run&encoding=UTF-8&b_action=cognosView 🏠 🔻 🕑 🔕 🛪 eddie bauer stores colorado mil 🔎 🦊 |                      |                                  |             |                   |                   |                   |                   |                    |                   |           |          |
| Most Visi                                                                                                    | ited 📵 Getting Start | ed 🔊 Latest Headlines            |             |                   |                   |                   |                   |                    |                   |           |          |
| IBM Co                                                                                                    | gnos Viewer - FY     | /2014 - Dec - Financial manag    | ement and F | orecast - Sna     | pshot Summ        | ary - 771507      | 771508 7715       | 555 Turbulen       | ce dsimmo         | ons Log C | off      |
|                                                                                                    |                      |                                  |             |                   |                   |                   |                   | eep this version 🔻 | 🕨   🖶 4           | b 🖪 🗸     | <b>.</b> |
|                                                                                                    |                      |                                  |             |                   | Total             | IR Incurred       | IR Working        |                    | IFAS Budget       |           |          |
|                                                                                                    |                      |                                  | IFAS Budget | Expected<br>Funds | Expected<br>Funds | Actual EOM<br>YTD | Plan<br>Remaining | IR Forecast        | vs IR<br>Forecast |           |          |
| 771507 -                                                                                                    | TURBULENCE FOREC     | All Revenue and Expenses ex 9999 | \$299,446   | \$0               | \$299,446         | \$132,065         | \$383,502         | \$515,567          | (\$216,121)       |           |          |
| 771508 -                                                                                                    | TURBULENCE REMOT     | All Revenue and Expenses ex 9999 | \$19,762    | \$0               | <b>\$1</b> 9,762  | \$2,490           | <b>\$1</b> 4,580  | \$17,071           | \$2,692           |           |          |
| <u>771555 - </u>                                                                                                    | DCIT                 | All Revenue and Expenses ex 9999 | \$77,137    | \$0               | \$77,137          | \$56,681          | <b>\$11</b> 5,582 | \$172,263          | (\$95,127)        |           |          |
|                                                                                                    |                      |                                  |             |                   |                   |                   |                   |                    |                   |           |          |
| Top & Page up ¥ Page down ≤ Bottom                                                                                                    |                      |                                  |             |                   |                   |                   |                   |                    |                   |           |          |
| - <u>-</u>                                                                                                    |                      |                                  |             |                   |                   |                   |                   |                    |                   |           | ·        |

IMPORTANT NOTE: To return to the Account Summary page, DO NOT USE THE BACK ARROW – it will not work. Simply click on the tab you wish to return to.

### INDIVIDUAL ACCOUNT KEY REPORT (page 1):

The following pages explain each of the six sections of the report: Current Account Info, FY Account Forecast Summary, FY Forecast Trend Chart, YTD Forecast, Monthly Actuals, Employee Plan to Actual Summary.

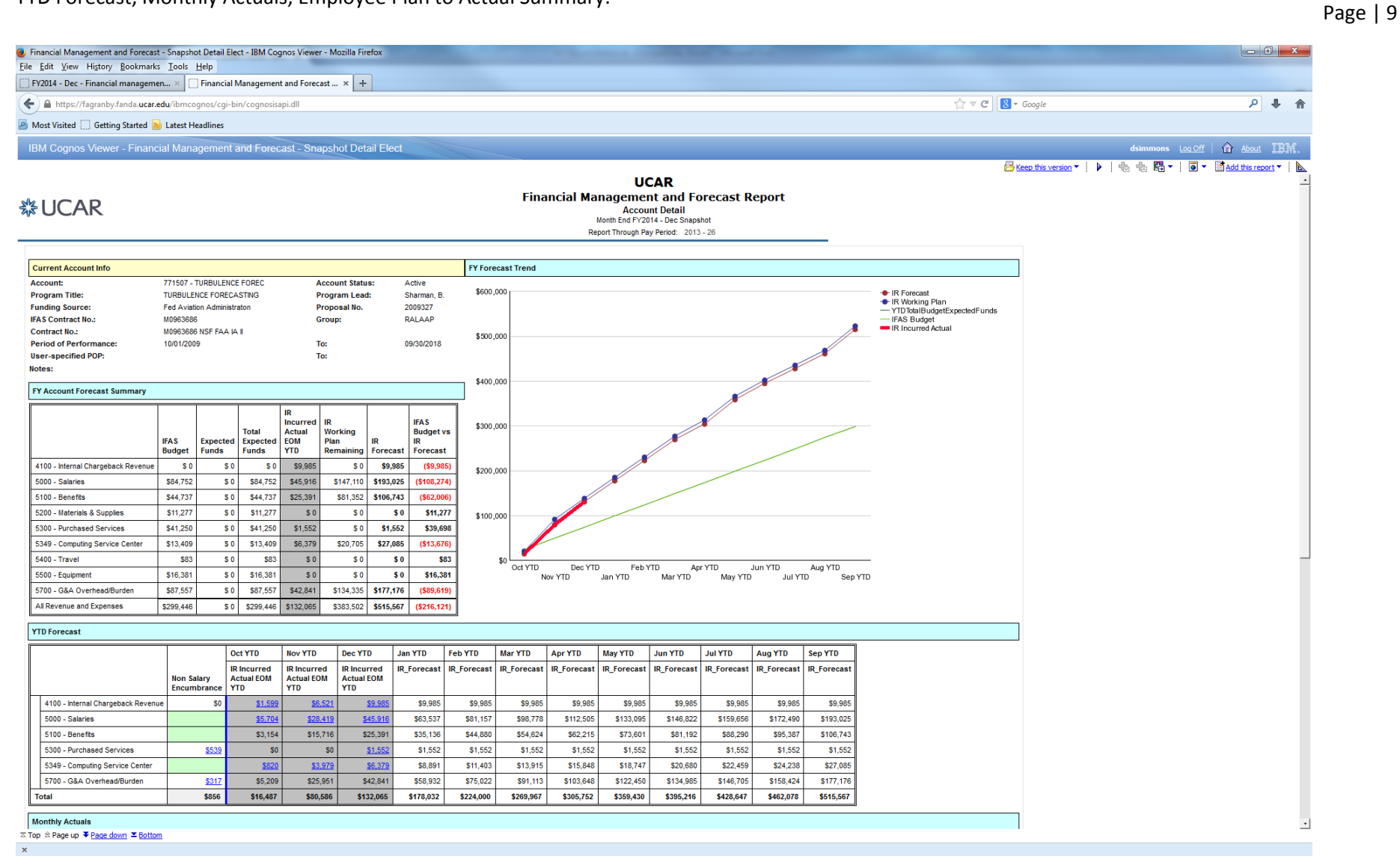

# INDIVIDUAL ACCOUNT KEY REPORT (page 2):

| Financial Mar<br>File Edit View | agement and Forecas               | st - Snapshot Det | ail Elect - IBM Co | ognos Viewer   | - Mozilla Firefo   | х          |            |      |                |             |              |            |                      |                           |                       |             |            |                      | < <u> </u> |       |
|---------------------------------|-----------------------------------|-------------------|--------------------|----------------|--------------------|------------|------------|------|----------------|-------------|--------------|------------|----------------------|---------------------------|-----------------------|-------------|------------|----------------------|------------|-------|
| FY2014 - Dee                    | c - Financial managen             | nen × 🗍 Fina      | incial Managem     | ent and Forec  | ast × +            |            |            |      |                |             |              |            |                      |                           |                       |             |            |                      | Pag        | el1   |
| + A https:/                     | //fagranby.fanda. <b>ucar</b>     | .edu/ibmcognos/   | cgi-bin/cognosi    | isapi.dll      |                    |            |            |      |                |             |              |            |                      | ☆ <b>~</b> C              | 8 <del>v</del> Google |             |            | ₽ ₽ 1                | <b>∩</b>   | - 1 - |
| Most Visited                    | Getting Started                   | Latest Headlin    | es                 | -              |                    |            |            |      |                |             |              |            |                      |                           |                       |             |            |                      |            |       |
| IBM Cogno                       | os Viewer - Finan                 | cial Managem      | ent and Fore       | ecast - Sna    | nshot Detai        | Elect      |            |      |                |             |              |            |                      |                           |                       | dsimmons to | n Off 🗌 🏠  | About TEM            |            |       |
| 15 m obgin                      |                                   | olar managen      |                    | ond            | ponor D'otai       | LIGGE      |            |      |                |             |              |            | ļЗк                  | eep this version <b>*</b> |                       |             | Add i      | this report <b>T</b> |            |       |
|                                 |                                   |                   | -                  |                |                    |            |            | 1    | -              |             | 1            | 1          |                      | 1                         |                       |             |            |                      | <u> </u>   |       |
| Monthly Act                     | uals                              |                   |                    |                |                    |            |            |      |                |             |              |            |                      |                           |                       |             |            |                      |            |       |
|                                 |                                   |                   | Oct                | Nov            | Dec                | Jan        |            | Feb  | м              | lar         | Apr          | May        |                      | Jun                       | Jul                   | Aug         | Sep        | All Months           |            |       |
|                                 | 4100 - Internal Cha               | argeback Revenue  | <u>\$1,599</u>     | <u>\$4,921</u> | <u>\$3,46</u>      | 5          | \$ 0       |      | \$ 0           | \$          | 0 5          | 0          | \$ 0                 | \$ 0                      | \$ 0                  | \$ 0        | \$ 0       | \$9,985              | -          |       |
|                                 | 5000 - Salaries                   |                   | <u>\$5,704</u>     | \$22,715       | <u>\$17,49</u>     | 2          | \$0        |      | \$0<br>50      | \$(         | 0 5          | 0          | \$0                  | \$0                       | \$0                   | \$0         | \$0        | \$45,916             | -          |       |
|                                 | 5300 - Denetits                   | Services          | \$3,154<br>\$.0    | \$12,561       | \$9,670            | 2          | ۵ ت<br>د د |      | 50<br>50       | 5           | 0 5          | 0          | 50<br>50             | 06                        | 50                    | 50          | 0 ¢<br>8 0 | \$25,391             | -          |       |
|                                 | 5349 - Computing                  | Service Center    | <u>\$820</u>       | <u>\$3,159</u> | \$2,40             | <u>0</u>   | \$0        |      | \$0            | S (         | 0 5          | 0          | \$ 0                 | \$0                       | \$ 0                  | \$0         | \$0        | \$6,379              | -          |       |
|                                 | 5700 - G&A Overh                  | nead/Burden       | \$5,209            | \$20,743       | \$16,89            | 0          | \$ 0       | :    | \$ 0           | \$ (        | 0 \$         | 0          | \$ 0                 | \$ 0                      | \$ 0                  | \$ 0        | \$ 0       | \$42,841             | -          |       |
|                                 | All Revenue and Expe              | enses             | \$16,487           | \$64,099       | \$51,47            | 9          | \$0        | 1    | \$0            | \$          | 0 \$         | 0          | \$0                  | \$ 0                      | \$ 0                  | \$ 0        | \$ 0       | \$132,065            |            |       |
| Employee Pl                     | an to Actual Summar               | y                 |                    |                |                    |            |            |      |                |             |              |            |                      |                           |                       |             |            |                      |            |       |
|                                 |                                   | Working Plan R    | emaining           | Incurred Ad    | tual EOM YTD       | IR Fore    | ecast      | Wor  | kina Pla       | an          | Working Plan | vs IR Fore | cast                 |                           |                       |             |            |                      | -          |       |
|                                 |                                   | Pct on Key Cur    | rent Pay Period    | Hours          | Amount             | Hours      | Amount     | Hou  | rs Am          | nount       | Hours        | Amount     |                      |                           |                       |             |            |                      |            |       |
|                                 |                                   | 0                 | %                  | 10             | \$1,469            | 30         | \$4,408    |      | 0              | <b>\$</b> 0 | (30)         | (\$4       | ,408)                |                           |                       |             |            |                      |            |       |
| Empl                            | oyees 1                           | 11                | %                  | 2              | \$267              | 108        | \$14,796   | 14   | ¥1 \$1         | 19,373      | 33           | \$4        | ,577                 |                           |                       |             |            |                      |            |       |
| throu                           | ıgh 13                            | 7                 | %                  | 0              | \$0                | 27         | \$3,081    |      | 54 <b>S</b>    | \$6,162     | 27           | \$3        | 9 <mark>,08</mark> 1 |                           |                       |             |            |                      |            |       |
|                                 |                                   | 0                 | %                  | 1              | \$118              | 1          | \$118      |      | 0              | <b>\$</b> 0 | (1)          | (          | \$118)               |                           |                       |             |            |                      |            |       |
|                                 |                                   | 0                 | %                  | 4              | \$264              | 4          | \$264      |      | 0              | \$0         | (4)          | (          | \$264)               |                           |                       |             |            |                      |            |       |
|                                 |                                   | 10                | %                  | 46             | \$9,282<br>\$5,482 | 512<br>199 | \$23,694   | 1    | 50 \$6         | 21 100      | (22)         | \$2        | 594)                 |                           |                       |             |            |                      |            |       |
|                                 |                                   | 32                | 2%                 | 82             | \$8,296            | 526        | \$53,167   | 5    | 75 \$5         | 58,096      | 49           | \$4        | ,929                 |                           |                       |             |            |                      |            |       |
|                                 |                                   | 45                | 5%                 | 36             | \$3,567            | 430        | \$42,107   | 46   | 35 <b>\$</b> 4 | 45,538      | 35           | \$3        | ,431                 |                           |                       |             |            |                      |            |       |
|                                 |                                   | 64                | 1%                 | 192            | \$29,965           | 1,112      | \$173,954  | 1,10 | 01 \$17        | 72,361      | (11)         | (\$1       | ,593)                |                           |                       |             |            |                      |            |       |
|                                 |                                   | 27                | '%                 | 91             | \$11,915           | 463        | \$60,899   | 44   | 42 \$5         | 58,123      | (21)         | (\$2       | 2,776)               |                           |                       |             |            |                      |            |       |
|                                 |                                   | 21                | %                  | 15             | \$2,595            | 297        | \$51,869   | 35   | 54 \$6         | 61,742      | 57           | \$9        | ,872                 |                           |                       |             |            |                      |            |       |
| Tatal                           |                                   | 19                | 1%                 | 6              | \$718              | 3 704      | \$10,290   | 12   | 20 \$1         | 14,358      | 34           | \$4        | ,068                 |                           |                       |             |            |                      |            |       |
| Iotal                           |                                   |                   |                    | 559            | \$10,938           | 3,194      | \$202,990  | 3,98 | 302            | 23,009      | 105          | \$20       | ,509                 |                           |                       |             |            |                      |            |       |
| •                               |                                   |                   |                    |                |                    |            |            |      |                |             |              |            |                      |                           |                       |             |            | ŀ                    | Ľ.         |       |
| ≍ Top                           | ▼ <u>Page down</u> ≚ <u>Botto</u> | m                 |                    |                |                    |            |            |      |                |             |              |            |                      |                           |                       |             |            |                      |            |       |
| x                               |                                   |                   |                    |                |                    |            |            |      |                |             |              |            |                      |                           |                       |             |            |                      |            |       |

### CURRENT ACCOUNT INFO:

The Current Account Info section lists general information about the account, including program title, funding source, contract number, etc.

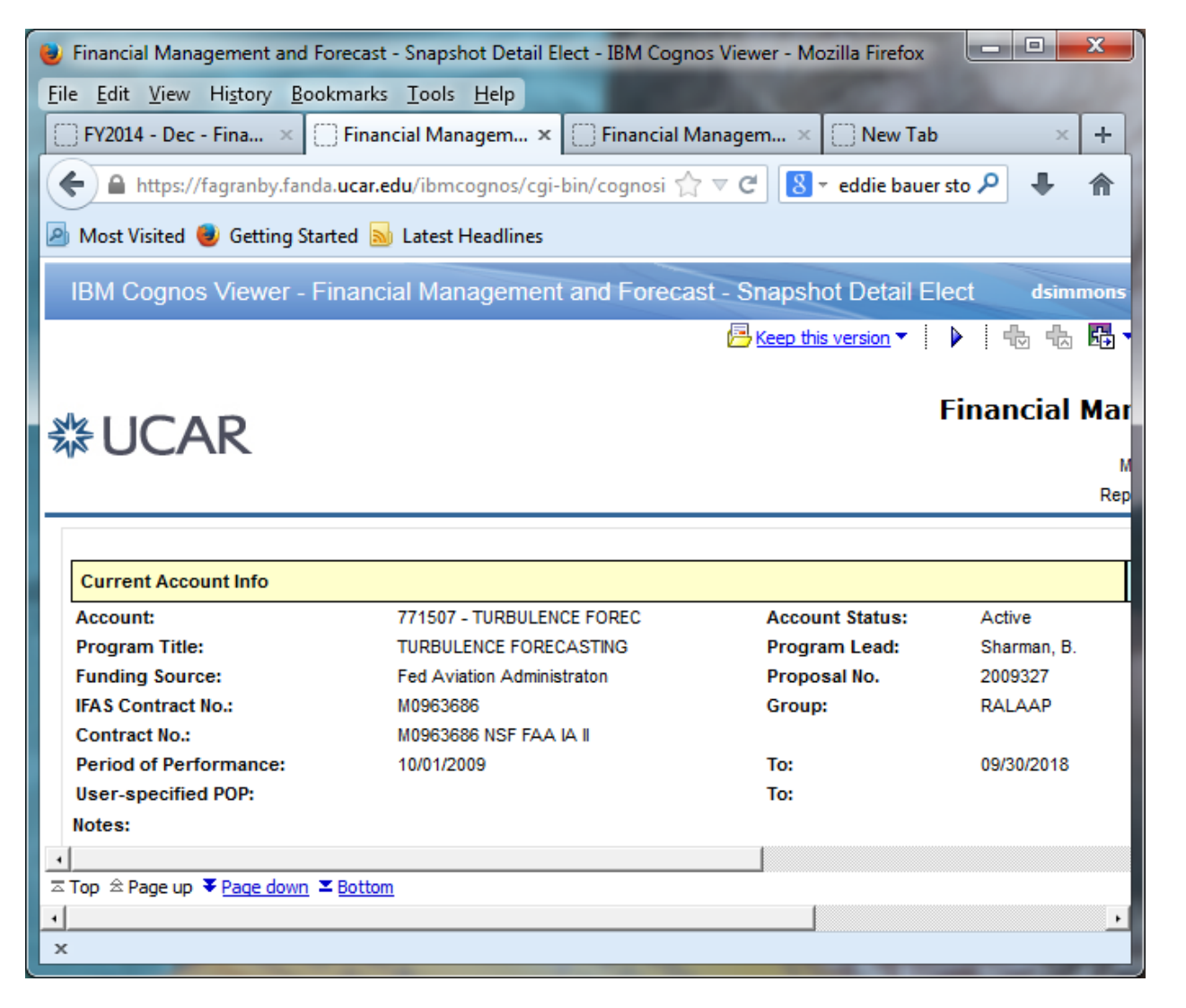

PLEASE TREAT THIS INFORMATION AS CONFIDENTIAL. IT IS FROM A TEST ENVIRONMENT. THE FINANCIAL INFORMATION IS NOT CURRENT. THIS REPORT IS BEING USED ONLY AS A TRAINING EXAMPLE.

### FY ACCOUNT FORECAST SUMMARY:

The FY Account Forecast Summary section lists the same information as the Outlook Summary, but by individual account.

| File Edit View History Bookmarks Tools Help         FY2014 - Dec - Finan ×       Financial Managem ×       Financial Managem ×       New Tab       + <ul> <li>Attps://fagranby.fanda.ucar.edu/ibmcognos/cgi-bin/cognosis:</li> <li>C</li> <li>edit bauer stor</li> <li>edit garanby.fanda.ucar.edu/ibmcognos/cgi-bin/cognosis:</li> <li>C</li> <li>edit bauer stor</li> <li>edit bauer stor</li> <li>edit bauer</li></ul>                                                                                                    | 8            | 👂 Financial Management and Forecast - Snapshot Detail Elect - IBM Cognos Viewer - Mozilla Firefox 📃 💷 💻 💌 |                        |              |                   |                                 |                       |             |                         |          |  |  |  |
|----------------------------------------------------------------------------------------------------|--------------|----------------------------------------------------------------------------------------------------|------------------------|--------------|-------------------|---------------------------------|-----------------------|-------------|-------------------------|----------|--|--|--|
| FY2014 - Dec - Finan×       Financial Managem×       Financial Managem×       New Tab       +                                                                                                    | <u>F</u> ile | e <u>E</u> dit <u>V</u> iew Hi <u>s</u> tory <u>B</u> ookmarks                                            | <u>T</u> ools <u>I</u> | <u>H</u> elp |                   |                                 |                       |             |                         |          |  |  |  |
| <ul> <li>https://fagranby.fanda.ucar.edu/ibmcognos/cgi-bin/cognosis: A C C S - eddie bauer stor P A more stand of the provided of the provided of the prov</li></ul> | C            | FY2014 - Dec - Finan × Financial Managem × Financial Managem × New Tab × +                                |                        |              |                   |                                 |                       |             |                         |          |  |  |  |
| Image: Second second secon                                       |              | 🗲 🖴 https://fagranby.fanda. <b>ucar.edu</b> /ibmcognos/cgi-bin/cognosisz 🏠 🛡 C 🔀 🝷 eddie bauer stor 🔎 🐥 🏫 |                        |              |                   |                                 |                       |             |                         |          |  |  |  |
| IBM Cognos Viewer - Financial Management and Forecast - Snapshot Detail Elect       dsimmons         Importance       Importance       Importa                                                                                                    |              |                                                                                                    |                        |              |                   |                                 |                       |             |                         |          |  |  |  |
| IBM Cognos Viewer - Financial Management and Forecast - Snapshot Detail Elect       dsimmons         IP Account Forecast Summary         IFAS<br>Budget       IR<br>Expected<br>Funds       IR<br>Incurred<br>Actual<br>EVActual<br>EVActual<br>EVActual<br>EVActual<br>EVActual<br>EVActual<br>EVActual<br>EVActual<br>EVActual<br>EVActual<br>EVACUAL<br>Forecast       IFAS<br>Budget vs<br>IR<br>Forecast       IFAS<br>Budget vs<br>IR<br>Forecast         4100 - Internal Chargeback Revenue       \$ 0       \$ 0       \$ 0       \$ 9,985       \$ 0       \$ 9,985       \$ 0       \$ 9,985       \$ 0       \$ 9,985       \$ 0       \$ 9,985       \$ 0       \$ 9,985       \$ 0       \$ 9,985       \$ 0       \$ 9,985       \$ 0       \$ 9,985       \$ 0       \$ 9,985       \$ 0       \$ 9,985       \$ 0       \$ 9,985       \$ 0       \$ 0       \$ 0       \$ 0       \$ 0       \$ 0       \$ 0       \$ 0       \$ 0       \$ 0       \$ 0       \$ 0       \$ 0       \$ 0       \$ 0       \$ 0       \$ 0       \$ 0       \$ 0       \$ 0       \$ 0       \$ 0       \$ 0       \$ 0       \$ 0       \$ 0       \$ 0       \$ 0       \$ 0       \$ 0       \$ 0       \$ 0       \$ 0       \$ 0       \$ 0       \$ 0       \$ 0       \$ 0       \$ 0       \$ 0       \$ 0       \$ 0       \$ 0       \$ 0       \$ 0                                                                                                    |              | wost visited 🥑 Getting Started 🔤                                                                          | Latesting              | adimes       |                   |                                 |                       |             |                         |          |  |  |  |
| Keep this version       Image: Constraint of the second second seco                                               |              | BM Cognos Viewer - Financ                                                                                 | ial Mana               | gement a     | and Forec         | ast - Sna                       | pshot Det             | ail Elect   | dsimmo                  | ns       |  |  |  |
| FY Account Forecast Summary           IFA S         Expected         Total         IR         IR         IFA S         Budget         Funds         Total         Remaining         IR         IFA S         Budget vs         IFA S           4100 - Internal Chargeback Revenue         \$ 0         \$ 0         \$ 0         \$ 9,985         \$ 0         \$ 9,985         \$ 0         \$ 9,985         \$ 0         \$ 9,985         \$ 0         \$ 9,985         \$ 0         \$ 9,985         \$ 0         \$ 9,985         \$ 0         \$ 9,985         \$ 0         \$ 9,985         \$ 0         \$ 9,985         \$ 0         \$ 9,985         \$ 0         \$ 9,985         \$ 0         \$ 59,985         \$ 0         \$ 59,985         \$ 0         \$ 59,985         \$ 0         \$ 59,985         \$ 0         \$ 59,985         \$ 0         \$ 59,985         \$ 50         \$ 59,985         \$ \$ 0         \$ 59,985         \$ 50         \$ 59,985         \$ \$ 0         \$ 50,985         \$ 50         \$ 50,985         \$ \$ 0         \$ \$ 50,985         \$ 50         \$ \$ 50,985         \$ \$ 50         \$ 5147,110         \$ 193,025         \$ \$ 108,274         \$ \$ 500         \$ 50         \$ 50         \$ 511,277         \$ 0         \$ 511,277         \$ 0         \$ 50         \$ 50         \$ 511,277                                                                                                    |              |                                                                                                    |                        |              |                   | 🔁 Ke                            | ep this version       | - 🕨         |                         | <b>.</b> |  |  |  |
| IFA Count Forecast summary           IFA S         Expected<br>Budget         Total<br>Funds         IR<br>Incurred<br>Funds         IR<br>Incurred<br>Funds         IR<br>Morking<br>FOR         IFA S<br>Budget vs<br>R           4100 - Internal Chargeback Revenue         \$0         \$0         \$0         \$9,985         \$0         \$9,985         \$0         \$9,985         \$0         \$9,985         \$0         \$9,985         \$0         \$9,985         \$0         \$9,985         \$0         \$9,985         \$0         \$9,985         \$0         \$9,985         \$0         \$9,985         \$0         \$9,985         \$0         \$9,985         \$0         \$9,985         \$0         \$9,985         \$0         \$9,985         \$0         \$9,985         \$0         \$9,985         \$0         \$9,985         \$0         \$9,985         \$0         \$0         \$10,774         \$0         \$147,110         \$193,025         \$108,274)           \$100 - Benefits         \$44,737         \$0         \$44,737         \$25,391         \$81,352         \$106,743         \$62,006)           \$200 - Materials & Supplies         \$11,277         \$0         \$11,277         \$0         \$0         \$11,277         \$0         \$0         \$11,277           \$300 - Purchased Services         \$41,250         \$13,409<                                                                                                    |              | EV Assount Escapat Summany                                                                                |                        |              |                   |                                 |                       |             |                         |          |  |  |  |
| IFAS         Expected         Total<br>Euget         IR<br>Expected<br>Funds         IR<br>Expected<br>Funds         IR<br>Expected<br>Funds         IR<br>Expected<br>Funds         IR<br>EVALUAL<br>EOM<br>YTD         IR<br>Remaining         IFAS<br>Forecast         IFAS<br>Budget vs<br>IR<br>Forecast           4100 - Internal Chargeback Revenue         \$0         \$0         \$0         \$9,985         \$0         \$9,985         \$9,985         \$9,985         \$9,985         \$9,985         \$9,985         \$9,985         \$9,985         \$9,985         \$147,110         \$193,025         \$108,274)           5100 - Benefits         \$44,737         \$0         \$44,737         \$25,391         \$81,352         \$106,743         \$62,006)           5200 - Materials & Supplies         \$11,277         \$0         \$11,277         \$0         \$10         \$11,277           5300 - Purchased Services         \$41,250         \$11,277         \$0         \$1,552         \$0         \$11,277           5300 - Purchased Services         \$41,250         \$13,409         \$6,379         \$20,705         \$27,085         \$13,676)           5400 - Travel         \$83         \$0         \$83         \$0         \$0         \$0         \$83           5500 - Equipment         \$16,381         \$0         \$16,381         \$0         \$0         \$1                                                                                                    |              | FT Account Forecast Summary                                                                               |                        |              |                   |                                 |                       |             |                         |          |  |  |  |
| Budget         Funds         Funds         YTD         Remaining         Forecast         Forecast           4100 - Internal Chargeback Revenue         \$0         \$0         \$0         \$0         \$9,985         \$0         \$9,985         \$9,985         \$9,985         \$9,985         \$9,985         \$9,985         \$9,985         \$9,985         \$9,985         \$9,985         \$9,985         \$9,985         \$9,985         \$9,985         \$9,985         \$9,985         \$9,985         \$9,985         \$9,985         \$9,985         \$9,985         \$9,985         \$9,985         \$9,985         \$9,985         \$9,985         \$9,985         \$9,985         \$147,110         \$193,025         \$108,274         \$100 - Benefits         \$44,737         \$0         \$44,737         \$25,391         \$81,352         \$106,743         (\$62,006)           5200 - Materials & Supplies         \$11,277         \$0         \$11,277         \$0         \$0         \$11,277           5300 - Purchased Services         \$41,250         \$0         \$41,250         \$1,552         \$0         \$15,552         \$39,698         \$349 - Computing Service Center         \$13,409         \$6,379         \$20,705         \$27,085         \$13,676)           \$400 - Travel         \$83         \$0         \$83                                                                                                    |              |                                                                                                    | IFA S                  | Expected     | Total<br>Expected | IR<br>Incurred<br>Actual<br>FOM | IR<br>Working<br>Plan | IR          | IFAS<br>Budget vs<br>IR |          |  |  |  |
| 4100 - Internal Chargeback Revenue         \$0         \$0         \$0         \$9,985         \$0         \$9,985         (\$9,985)           5000 - Salaries         \$84,752         \$0         \$84,752         \$45,916         \$147,110         \$193,025         (\$108,274)           5100 - Benefits         \$44,737         \$0         \$44,737         \$25,391         \$81,352         \$106,743         (\$62,006)           5200 - Materials & Supplies         \$11,277         \$0         \$11,277         \$0         \$0         \$11,277           5300 - Purchased Services         \$41,250         \$0         \$41,250         \$1,552         \$0         \$11,572           5300 - Purchased Service Center         \$13,409         \$0         \$13,409         \$6,379         \$20,705         \$27,085         (\$13,676)           5400 - Travel         \$83         \$0         \$83         \$0         \$0         \$0         \$83           5500 - Equipment         \$16,381         \$0         \$16,381         \$0         \$0         \$0         \$16,381           5700 - G&A Overhead/Burden         \$87,557         \$0         \$87,557         \$42,841         \$134,335         \$177,176         (\$89,619)                                                                                                    |              |                                                                                                    | Budget                 | Funds        | Funds             | YTD                             | Remaining             | Forecast    | Forecast                |          |  |  |  |
| 5000 - Salaries         \$84,752         \$0         \$84,752         \$45,916         \$147,110         \$193,025         (\$108,274)           5100 - Benefits         \$44,737         \$0         \$44,737         \$25,391         \$81,352         \$106,743         (\$62,006)           5200 - Materials & Supplies         \$11,277         \$0         \$11,277         \$0         \$0         \$11,277           5300 - Purchased Services         \$41,250         \$0         \$41,250         \$1,552         \$0         \$1,552         \$39,698           5349 - Computing Service Center         \$13,409         \$0         \$13,409         \$6,379         \$20,705         \$27,085         (\$13,676)           5400 - Travel         \$83         \$0         \$83         \$0         \$0         \$0         \$83           5500 - Equipment         \$16,381         \$0         \$16,381         \$0         \$0         \$16,381           5700 - G&A Overhead/Burden         \$87,557         \$0         \$87,557         \$42,841         \$134,335         \$177,176         (\$89,619)                                                                                                    |              | 4100 - Internal Chargeback Revenue                                                                        | <b>\$</b> 0            | \$ 0         | \$ 0              | <b>\$</b> 9,985                 | \$ 0                  | \$9,985     | (\$9,985)               |          |  |  |  |
| 5100 - Benefits         \$44,737         \$0         \$44,737         \$25,391         \$81,352         \$106,743         (\$62,006)           5200 - Materials & Supplies         \$11,277         \$0         \$11,277         \$0         \$0         \$11,277           5300 - Purchased Services         \$41,250         \$0         \$41,250         \$1,552         \$0         \$1,552         \$39,698           5349 - Computing Service Center         \$13,409         \$0         \$13,409         \$6,379         \$20,705         \$27,085         (\$13,676)           \$400 - Travel         \$83         \$0         \$83         \$0         \$0         \$13,409         \$0         \$16,381         \$0         \$0         \$13,835         \$17,085         (\$13,676)           \$500 - Equipment         \$16,381         \$0         \$16,381         \$0         \$0         \$16,381         \$0         \$0         \$16,381           \$700 - G&A Overhead/Burden         \$87,557         \$0         \$87,557         \$42,841         \$134,335         \$177,176         (\$89,619)                                                                                                    |              | 5000 - Salaries                                                                                           | \$84,752               | \$ 0         | \$84,752          | \$45,916                        | \$147,110             | \$193,025   | (\$108,274)             |          |  |  |  |
| 5200 - Materials & Supplies         \$11,277         \$0         \$11,277         \$0         \$0         \$11,277           5300 - Purchased Services         \$41,250         \$0         \$41,250         \$1,552         \$0         \$1,552         \$39,698           5349 - Computing Service Center         \$13,409         \$0         \$13,409         \$6,379         \$20,705         \$27,085         (\$13,676)           5400 - Travel         \$83         \$0         \$83         \$0         \$0         \$0         \$83           5500 - Equipment         \$16,381         \$0         \$16,381         \$0         \$0         \$134,335         \$177,176         (\$89,619)                                                                                                    |              | 5100 - Benefits                                                                                           | \$44,737               | \$ 0         | \$44,737          | \$25,391                        | <b>\$</b> 81,352      | \$106,743   | (\$62,006)              |          |  |  |  |
| 5300 - Purchased Services         \$41,250         \$0         \$41,250         \$1,552         \$0         \$1,552         \$39,698           5349 - Computing Service Center         \$13,409         \$0         \$13,409         \$6,379         \$20,705         \$27,085         (\$13,676)           5400 - Travel         \$83         \$0         \$83         \$0         \$0         \$0         \$83           5500 - Equipment         \$16,381         \$0         \$16,381         \$0         \$0         \$16,381           5700 - G&A Overhead/Burden         \$87,557         \$0         \$87,557         \$42,841         \$134,335         \$177,176         (\$89,619)                                                                                                    |              | 5200 - Materials & Supplies                                                                               | \$11,277               | \$ 0         | \$11,277          | \$0                             | \$0                   | <b>\$</b> 0 | \$11,277                |          |  |  |  |
| 5349 - Computing Service Center         \$13,409         \$0         \$13,409         \$6,379         \$20,705         \$27,085         (\$13,676)           5400 - Travel         \$83         \$0         \$83         \$0         \$0         \$0         \$83           5500 - Equipment         \$16,381         \$0         \$16,381         \$0         \$0         \$16,381           5700 - G&A Overhead/Burden         \$87,557         \$0         \$87,557         \$42,841         \$134,335         \$177,176         (\$89,619)                                                                                                    |              | 5300 - Purchased Services                                                                                 | \$41,250               | \$ 0         | \$41,250          | \$1,552                         | \$ 0                  | \$1,552     | \$39,698                |          |  |  |  |
| 5400 - Travel         \$83         \$0         \$83         \$0         \$0         \$0         \$83           5500 - Equipment         \$16,381         \$0         \$16,381         \$0         \$0         \$16,381         \$0         \$0         \$16,381           5700 - G&A Overhead/Burden         \$87,557         \$0         \$87,557         \$42,841         \$134,335         \$177,176         (\$89,619)                                                                                                    |              | 5349 - Computing Service Center                                                                           | \$13,409               | \$ 0         | \$13,409          | <b>\$</b> 6,379                 | \$20,705              | \$27,085    | (\$13,676)              |          |  |  |  |
| 5500 - Equipment         \$16,381         \$0         \$16,381         \$0         \$0         \$0         \$16,381           5700 - G&A Overhead/Burden         \$87,557         \$0         \$87,557         \$42,841         \$134,335         \$177,176         (\$89,619)                                                                                                    |              | 5400 - Travel                                                                                             | \$83                   | \$ 0         | \$83              | \$0                             | \$0                   | <b>\$</b> 0 | <b>\$</b> 83            |          |  |  |  |
| 5700 - G&A Overhead/Burden \$87,557 \$0 \$87,557 \$42,841 \$134,335 <b>\$177,176 (\$89,619)</b>                                                                                                    |              | 5500 - Equipment                                                                                          | <b>\$</b> 16,381       | \$ 0         | \$16,381          | \$0                             | \$0                   | <b>\$</b> 0 | \$16,381                |          |  |  |  |
|                                                                                                    |              | 5700 - G&A Overhead/Burden                                                                                | \$87,557               | \$ 0         | \$87,557          | \$42,841                        | <b>\$</b> 134,335     | \$177,176   | (\$89,619)              |          |  |  |  |
| All Revenue and Expenses         \$299,446         \$0         \$299,446         \$132,065         \$383,502         \$515,567         (\$216,121)                                                                                                    |              | All Revenue and Expenses                                                                                  | \$299,446              | \$ 0         | \$299,446         | \$132,065                       | \$383,502             | \$515,567   | (\$216,121)             |          |  |  |  |
|                                                                                                    | •            |                                                                                                    |                        |              |                   |                                 |                       |             |                         |          |  |  |  |
| Top      A Page up      ¥ Page down      X Bottom                                                                                                    | 21           | Fop                                                                                                    | <u>n</u>               |              |                   |                                 |                       |             |                         |          |  |  |  |
| ۱ <u> </u>                                                                                                    | - <u>-</u>   |                                                                                                    |                        |              |                   |                                 |                       |             |                         |          |  |  |  |

NOTE: Non-salary encumbrances are NOT included in the FY Account Forecast Summary section – they are included in the YTD Forecast section (p. 14) and should be subtracted from the IFAS Budget vs IR Forecast column bottom line. This will result in a true funds available amount (this will become more clear when you open an actual report).

The FY Forecast Trend chart shows the Outlook Summary information spread across a fiscal year for this individual account. As with the roll-up chart, you can hover the cursor over a data point and a pop-up box will appear.

Page | 13

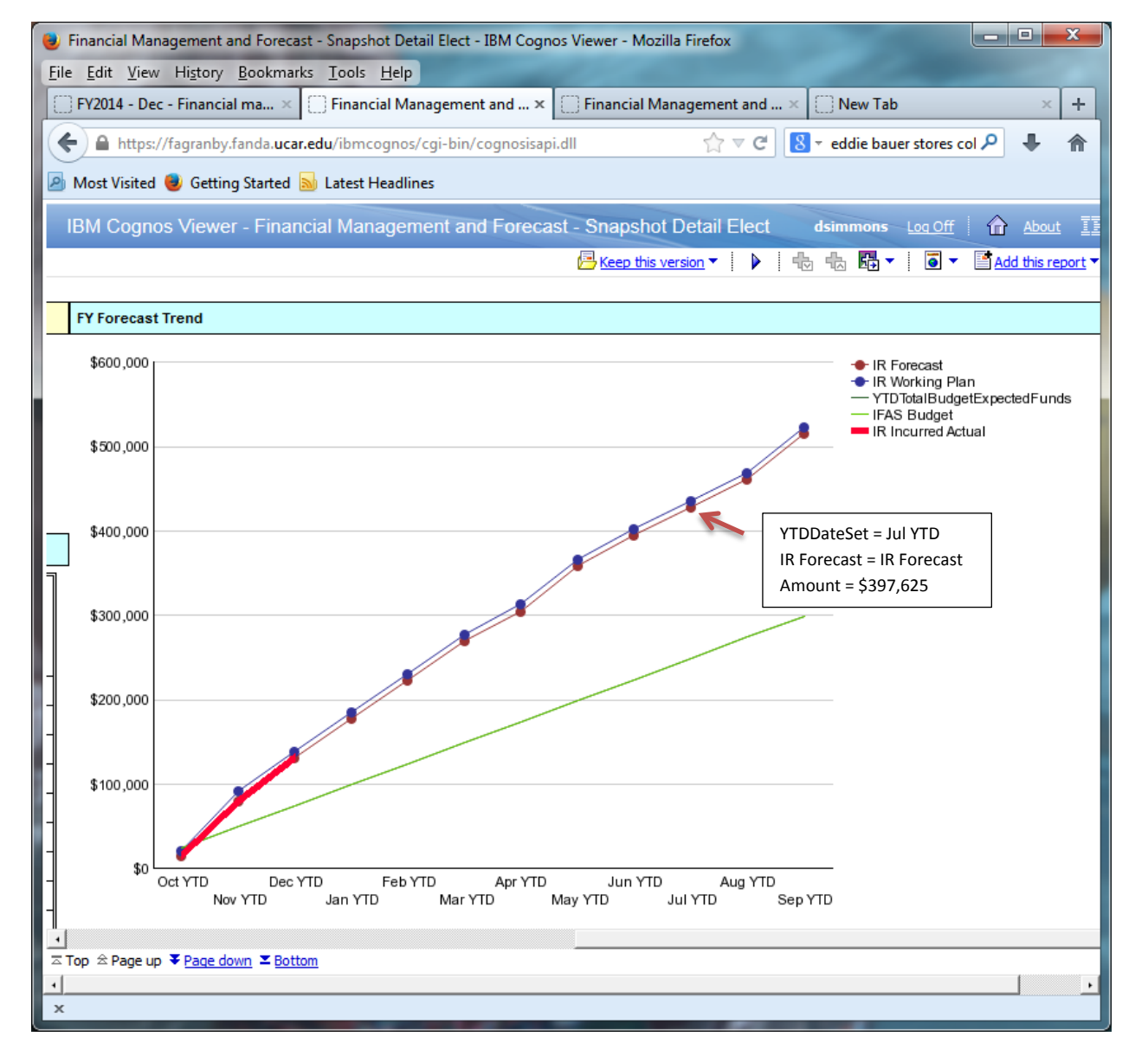

YTD FORECAST:

YTD Forecast provides monthly information about non-salary encumbrances, expenses charged to date, and forecast information for the remaining months. This includes information from the salary matrix and other other non-salary information. You can click on non-salary encumbrances and past year-to-date actual data for additional detailed information.

| 🥑 Fi<br>File | inancial Management and Forecast -<br>Edit View History Bookmarks            | Snapshot Detail<br>Tools Help         | Elect - IBM Cog                  | nos Viewer - Mo                  | ozilla Firefox                   | 62           | 0              |                  | 26              | 5              | ۲.               | i de        |             |                 | x |
|--------------|------------------------------------------------------------------------------|---------------------------------------|----------------------------------|----------------------------------|----------------------------------|--------------|----------------|------------------|-----------------|----------------|------------------|-------------|-------------|-----------------|---|
|              | FY2014 - Dec - Financial managemen                                           | × () Financ                           | ial Managemen                    | t and Forecast                   | . × 🗍 Financ                     | ial Manageme | ent and Foreca | st × 🗍 N         | ew Tab          |                | ×                | +           |             |                 |   |
| (            | https://fagranby.fanda.ucar.edu/ibmcognos/cgi-bin/cognosisapi.dll            |                                       |                                  |                                  |                                  |              |                |                  |                 |                |                  |             |             |                 |   |
| 2            | Most Visited 🥑 Getting Started 🔊 Latest Headlines                            |                                       |                                  |                                  |                                  |              |                |                  |                 |                |                  |             |             |                 |   |
| IE           | BM Cognos Viewer - Financial Management and Forecast - Snapshot Detail Elect |                                       |                                  |                                  |                                  |              |                |                  |                 |                |                  |             |             |                 |   |
|              | Ŭ                                                                            | , , , , , , , , , , , , , , , , , , , |                                  |                                  |                                  |              |                |                  | 🔁 Keep          | this version 🔻 | •                |             | Add         | this report 🔻   |   |
| ۱            | YTD Forecast                                                                 |                                       |                                  |                                  |                                  |              |                |                  |                 |                |                  |             |             |                 | - |
|              |                                                                              |                                       | Oct YTD                          | Nov YTD                          | Dec YTD                          | Jan YTD      | Feb YTD        | Mar YTD          | Apr YTD         | May YTD        | Jun YTD          | Jul YTD     | Aug YTD     | Sep YTD         |   |
|              |                                                                              | Non Salary<br>Encumbrance             | IR Incurred<br>Actual EOM<br>YTD | IR Incurred<br>Actual EOM<br>YTD | IR Incurred<br>Actual EOM<br>YTD | IR_Forecast  | IR_Forecast    | IR_Forecast      | IR_Forecast     | IR_Forecast    | IR_Forecast      | IR_Forecast | IR_Forecast | IR_Forecast     |   |
|              | 4100 - Internal Chargeback Revenue                                           | \$0                                   | <u>\$1,599</u>                   | <u>\$6,521</u>                   | <u>\$9,985</u>                   | \$9,985      | \$9,985        | \$9,985          | \$9,985         | \$9,985        | \$9,985          | \$9,985     | \$9,985     | <b>\$</b> 9,985 |   |
|              | 5000 - Salaries                                                              |                                       | <u>\$5,704</u>                   | <u>\$28,419</u>                  | <u>\$45,916</u>                  | Click        | for Purchas    | ed Service       | \$112,505       | \$133,095      | \$146,822        | \$159,656   | \$172,490   | \$193,025       |   |
|              | 5100 - Benefits                                                              |                                       | \$3,154                          | \$15,716                         | \$25,391                         | infor        | mation         |                  | \$62,215        | \$73,601       | <b>\$</b> 81,192 | \$88,290    | \$95,387    | \$106,743       |   |
|              | 5300 - Purchased Services                                                    | <u>\$539</u>                          | \$0                              | \$0                              | <u>\$1,552</u>                   | \$1,552      | \$1,552        | \$1,552          | \$1,552         | \$1,552        | \$1,552          | \$1,552     | \$1,552     | \$1,552         |   |
|              | 5349 - Computing Service Center                                              |                                       | <u>\$820</u>                     | <u>\$3,979</u>                   | <u>\$6,379</u>                   | \$8,891      | \$11,403       | <b>\$</b> 13,915 | <b>\$15,848</b> | \$18,747       | \$20,680         | \$22,459    | \$24,238    | \$27,085        |   |
|              | 5700 - G&A Overhead/Burden                                                   | <u>\$317</u>                          | \$5,209                          | \$25,951                         | \$42,841                         | \$58,932     | \$75,022       | <b>\$</b> 91,113 | \$103,648       | \$122,450      | \$134,985        | \$146,705   | \$158,424   | \$177,176       |   |
|              | Total                                                                        | \$856                                 | \$16,487                         | \$80,586                         | \$132,065                        | \$178,032    | \$224,000      | \$269,967        | \$305,752       | \$359,430      | \$395,216        | \$428,647   | \$462,078   | \$515,567       |   |
| ⊼To<br>×     | op ☆ Page up ¥ <u>Page down</u> ≚ <u>Bottom</u>                              |                                       |                                  |                                  |                                  |              |                |                  |                 |                |                  |             |             |                 |   |

Click on any blue underlined amount, and it will give you year-to-date information on the expenses charged.

PLEASE TREAT THIS INFORMATION AS CONFIDENTIAL. IT IS FROM A TEST ENVIRONMENT. THE FINANCIAL INFORMATION IS NOT CURRENT. THIS REPORT IS BEING USED ONLY AS A TRAINING EXAMPLE.

| 🥑 003 - GL De                                                                                                    | ) 003 - GL Detail Incurred Actuals - IBM Cognos Viewer - Mozilla Firefox |                  |                               |                      |                      |                                       |          |                         |          |               |                           |                     |  |  |  |
|----------------------------------------------------------------------------------------------------|--------------------------------------------------------------------------|------------------|-------------------------------|----------------------|----------------------|---------------------------------------|----------|-------------------------|----------|---------------|---------------------------|---------------------|--|--|--|
| <u>File Edit Vie</u>                                                                                                    | ew Hi <u>s</u> tory                                                      | <u>B</u> ookmar  | ks <u>T</u> ools <u>H</u> elp | 100                  |                      |                                       |          |                         |          |               |                           |                     |  |  |  |
| FY2014 - C                                                                                                    | Dec - Financia                                                           | l manager        | nen × 🗍 Finar                 | ncial Managem        | ent and Forecast ×   | 003 - GL Detail Incurred Actuals - IB | × 🗍 Fina | ncial Management and Fo | recast × | New T         | ab                        | ×                   |  |  |  |
|                                                                                                    | s://fagranby/                                                            | fanda <b>uca</b> | edu/ibmcognos/c               | ai-hin/cognosi       | sani dll             |                                       |          |                         | 🛛 🛪 ed   | die bauer sto | res colorado mills mall 🔎 | 1.4                 |  |  |  |
|                                                                                                    | Most Visited 🧶 Getting Started 🔊 Latest Headlines                        |                  |                               |                      |                      |                                       |          |                         |          |               |                           |                     |  |  |  |
| Most Visite                                                                                                    | 🕽 Most Visited 🧶 Getting Started 🔊 Latest Headlines                      |                  |                               |                      |                      |                                       |          |                         |          |               |                           |                     |  |  |  |
| IBM Cognos Viewer - 003 - GL Detail Incurred Actuals dsimmons Log Off 合 About 正元                                                                                                    |                                                                          |                  |                               |                      |                      |                                       |          |                         |          |               |                           |                     |  |  |  |
|                                                                                                    |                                                                          |                  |                               |                      |                      |                                       |          |                         |          |               |                           |                     |  |  |  |
|                                                                                                    |                                                                          |                  |                               |                      |                      |                                       |          |                         |          |               |                           |                     |  |  |  |
| WCAR 0003 - GL Detail Incurred Actuals                                                                                                    |                                                                          |                  |                               |                      |                      |                                       |          |                         |          |               |                           |                     |  |  |  |
| Image: Sign of the second second se |                                                                          |                  |                               |                      |                      |                                       |          |                         |          |               |                           |                     |  |  |  |
|                                                                                                    |                                                                          |                  |                               |                      |                      |                                       |          | -                       |          |               |                           |                     |  |  |  |
|                                                                                                    |                                                                          |                  |                               |                      |                      |                                       |          |                         |          |               |                           |                     |  |  |  |
| Account                                                                                                    | Exponse                                                                  | Object           | Modium                        | Vondor               | Vondor Namo          | CL Transaction Departmention          | Desumant | Post Data               | Chook    | Chook         | Chook Data                | CL Not              |  |  |  |
| Number                                                                                                    | Class<br>Code                                                            | Code             | Description                   | Identifier -<br>PEID | vendor name          | GL transaction Description            | Id       | Post Date               | Stock Id | Number        | Check Date                | Amount              |  |  |  |
| 771507                                                                                                    | 5300                                                                     | 5320             | Computer Sftwre               | V05031               | WOLFRAM RESEARCH INC | WOLFRAM RESEARC MATHEMATICA SI        | Y1393916 | 05-Dec-2013 12:00:00 AM | AP       | 00701707      | 29-Oct-2013 12:00:00 AM   | \$538.92            |  |  |  |
|                                                                                                    |                                                                          |                  |                               | V33089               | JPMCHASE             | JPMCHASE SOFTCHOICE C VB6             |          | 23-Dec-2013 12:00:00 AM | wт       | 00031201      | 25-Nov-2013 12:00:00 AM   | (\$104.34)          |  |  |  |
|                                                                                                    |                                                                          |                  |                               |                      |                      | JPMCHASE SOFTCHOICE C VB5             |          | 23-Dec-2013 12:00:00 AM | WT       | 00031201      | 21-Nov-2013 12:00:00 AM   | \$908.60            |  |  |  |
|                                                                                                    |                                                                          |                  |                               |                      |                      | JPMCHASE SOFTCHOICE C VB9             |          | 23-Dec-2013 12:00:00 AM | wт       | 00031201      | 22-Nov-2013 12:00:00 AM   | \$908.60            |  |  |  |
|                                                                                                    |                                                                          |                  |                               |                      |                      | JPMCHASE SOFTCHOICE C VB4             |          | 23-Dec-2013 12:00:00 AM | wт       | 00031201      | 29-Nov-2013 12:00:00 AM   | (\$908.60)          |  |  |  |
|                                                                                                    |                                                                          |                  |                               |                      |                      | JPMCHASE SOFTCHOICE C VB4             |          | 23-Dec-2013 12:00:00 AM | wт       | 00031201      | 21-Nov-2013 12:00:00 AM   | \$104.34            |  |  |  |
|                                                                                                    |                                                                          |                  |                               |                      |                      | JPMCHASE SOFTCHOICE C VB4             |          | 23-Dec-2013 12:00:00 AM | wт       | 00031201      | 22-Nov-2013 12:00:00 AM   | \$104.34            |  |  |  |
|                                                                                                    |                                                                          | 771507 -         | Total                         |                      |                      |                                       |          |                         |          |               |                           | \$1,551.86          |  |  |  |
| Overall - To                                                                                                    | tal                                                                      |                  |                               |                      |                      |                                       |          |                         |          |               |                           | \$1,551.86          |  |  |  |
|                                                                                                    |                                                                          |                  |                               |                      |                      |                                       |          |                         |          |               |                           |                     |  |  |  |
|                                                                                                    |                                                                          |                  |                               |                      |                      |                                       |          |                         |          |               |                           |                     |  |  |  |
| 04-Feb-20                                                                                                    | 14 1:27:54                                                               | 4 PM             |                               |                      |                      | UCAR                                  |          | -                       |          |               | 1                         | of ?                |  |  |  |
| <report o<="" td=""><td>wner&gt;</td><td></td><td></td><td></td><td></td><td>Confidential</td><td></td><td></td><td></td><td></td><td>003 - GL Detail</td><td>Incurred<br/>Actuals</td></report>                                                                                                    | wner>                                                                    |                  |                               |                      |                      | Confidential                          |          |                         |          |               | 003 - GL Detail           | Incurred<br>Actuals |  |  |  |
| x                                                                                                    |                                                                          |                  |                               |                      |                      |                                       |          |                         |          |               |                           | . Ictually          |  |  |  |

PLEASE TREAT THIS INFORMATION AS CONFIDENTIAL. IT IS FROM A TEST ENVIRONMENT. THE FINANCIAL INFORMATION IS NOT CURRENT. THIS REPORT IS BEING USED ONLY AS A TRAINING EXAMPLE.

# MONTHLY ACTUALS:

Monthly Actuals - lists actual expenses for the month. Click on the blue underlined amount to see hours and salary expenses.

| Nancial Management and Forecast - Snapshot Detail Elect - IBM Cognos Viewer - Mozilla Firefox                                                                    | 60.00             | 1.0      | 20        |          |           |             |        |                                       | >               | 🕒 Pa      |  |  |
|----------------------------------------------------------------------------------------------------|-------------------|----------|-----------|----------|-----------|-------------|--------|---------------------------------------|-----------------|-----------|--|--|
| Edit View History Bookmarks Tools Help                                                                                                    |                   |          |           |          |           |             |        |                                       |                 |           |  |  |
| FY2014 - Dec - Financial management × Financial Management and Forecast × O03 - GL Detail Incurred Actuals - IBM × Financial Management and Forecast × New Tab + |                   |          |           |          |           |             |        |                                       |                 |           |  |  |
| ← A https://faqranby.fanda.ucar.edu/ibmcognos/cgi-bin/cognosisapi.dll                                                                                            |                   |          |           |          |           |             |        |                                       |                 |           |  |  |
| Most Visited 🕘 Getting Started 🔊 Latest Headlines                                                                                                    |                   |          |           |          |           |             |        |                                       |                 |           |  |  |
| IDM Corport Financial Management and Foregot - Proposet Datail Flagt                                                                                             |                   |          |           |          |           |             | 1.1    |                                       |                 |           |  |  |
| TBM Cognos viewer - Financial Management and Forecast - Shapshot Detail Elect                                                                                    |                   |          |           |          | _         | · · ·       | asimmo | ons <u>Loq Um</u>                     |                 | •         |  |  |
| 10101                                                                                                    | 4110,002 4227,000 | 4200,001 | 400011.02 | 4000,TOV | Keep this | version▼↓↓  |        | • • • • • • • • • • • • • • • • • • • | Add this report |           |  |  |
| Manthly Actuals                                                                                                    |                   |          |           |          | · · · ·   | · · · · · · | · · ·  |                                       |                 |           |  |  |
| Monthly Actuals                                                                                                    |                   |          |           |          |           |             |        |                                       | ·               |           |  |  |
| Oct Nov salary information                                                                                                    |                   | Mar      | Apr       | Мау      | Jun       | Jul         | Aug    | Sep                                   | All Months      |           |  |  |
| 4100 - Internal Chargeback Revenue \$1.599                                                                                                    | \$0               | \$ 0     | \$ 0      | \$ 0     | \$ 0      | \$ 0        | \$ 0   | \$ 0                                  | \$9,985         |           |  |  |
| 5000 - Salaries <u>\$5.704</u> <u>\$22,715</u> <u>\$17,497</u>                                                                                                   | \$0 \$0           | \$ 0     | \$ 0      | \$ 0     | \$0       | \$ 0        | \$ 0   | \$ 0                                  | \$45,916        |           |  |  |
| 5100 - Benefits \$3,154 \$12,561 \$9,676                                                                                                    | \$0 \$0           | \$ 0     | \$0       | \$0      | \$0       | \$0         | \$0    | \$ 0                                  | \$25,391        |           |  |  |
| 5300 - Purchased Services \$ 0 \$ 0 \$1.552                                                                                                    | \$0 \$0           | \$ 0     | \$0       | \$0      | \$0       | \$0         | \$0    | \$ 0                                  | \$1,552         |           |  |  |
| 5349 - Computing Service Center <u>\$820</u> <u>\$3,159</u> <u>\$2,400</u>                                                                                       | \$0 \$0           | \$ 0     | \$0       | \$0      | \$0       | \$0         | \$0    | \$ 0                                  | \$6,379         |           |  |  |
| 5700 - G&A Overhead/Burden \$5,209 \$20,743 \$16,890                                                                                                    | \$0 \$0           | \$0      | \$0       | \$0      | \$0       | \$0         | \$0    | \$ 0                                  | \$42,841        |           |  |  |
| All Revenue and Expenses \$16,487 \$64,099 \$51,479                                                                                                    | \$0 \$0           | \$0      | \$0       | \$0      | \$0       | \$0         | \$0    | \$0                                   | \$132,065       |           |  |  |
|                                                                                                    |                   |          |           |          |           |             |        |                                       |                 | <u>  </u> |  |  |
|                                                                                                    |                   |          |           |          |           |             |        |                                       | <u>^</u>        |           |  |  |
| x                                                                                                    |                   |          |           |          |           |             |        |                                       |                 |           |  |  |

16

| October Month | y Hours | and Salary | y Information | (page 1) |
|---------------|---------|------------|---------------|----------|
|---------------|---------|------------|---------------|----------|

|    | 003 - GL Detail Ind                                      | curred Actuals - Salary                      | Expenses - IBM    | Cognos Viewer - Mozill | la Firefo | ¢                  |                          |            |                       | _ 0        | ×  |  |  |  |
|----|----------------------------------------------------------|----------------------------------------------|-------------------|------------------------|-----------|--------------------|--------------------------|------------|-----------------------|------------|----|--|--|--|
| Ei | le <u>E</u> dit <u>V</u> iew Hi                          | i <u>s</u> tory <u>B</u> ookmarks <u>T</u> o | ools <u>H</u> elp |                        |           | ( martine          |                          | _          | and the second second |            |    |  |  |  |
| 10 | ]] FY2014 - Dec - Fi                                     | na 🗵 💭 Financial                             | Managem $	imes$   | 003 - GL Detail Incu   | ur ×      | 003 - GL Detail In | cur × 📋 Financial Manag  | em ×       | 🔅 New Tab             | ×          | +  |  |  |  |
| 0  | 🗲 🏔 https://fag                                          | ranby.fanda. <b>ucar.edu</b> /i              | bmcognos/cgi-     | bin/cognosisapi.dll    |           |                    | ☆ マ C 8 e                | ddie baue  | er stores colorado 🗸  | ۹ 🕂        | 俞  |  |  |  |
|    | Most Visited 🥑                                           | Getting Started 🔜 Lat                        | test Headlines    |                        |           |                    |                          |            |                       |            |    |  |  |  |
|    | IBM Cognos V                                             | /iewer - 003 - GL [                          | Detail Incurre    | d Actuals - Salary     | Expen     | ses                | dsim                     | nons Lo    | og Off 🛛 🏠 Abo        | out IBI    | M. |  |  |  |
|    |                                                          |                                              |                   |                        |           | Keep this          | version -                | <b>5</b>   | Add this              | report 🔻   |    |  |  |  |
|    |                                                          |                                              |                   |                        | UC        | AR                 |                          | <b>_</b> . |                       |            |    |  |  |  |
| ł  | UCAR 0003 - GL Detail Incurred Actuals - Salary Expenses |                                              |                   |                        |           |                    |                          |            |                       |            |    |  |  |  |
|    |                                                          |                                              |                   | :                      | 5000 - 9  | Salaries           |                          |            | Non-va                | ilidate    | :d |  |  |  |
| 1  |                                                          |                                              |                   |                        |           |                    |                          |            |                       |            |    |  |  |  |
|    |                                                          |                                              |                   |                        |           |                    |                          |            |                       |            |    |  |  |  |
| I  | Account Number                                           | Expense Class Code                           | Object Code       | Medium Description     | PEID      | Name               | Post Date                | Hour       | GL Net Amount         |            |    |  |  |  |
|    | 771507                                                   | 5000                                         | 5002              | Salaries-Other S       | vvv       | Employee 1         | 01-Oct-2013 12:00:00 AM  | (22)       | (\$837.72)            |            |    |  |  |  |
|    |                                                          | 5000                                         | 5002              | Salaries-Other S       | ~~~       | Employee T         | 04-Oct-2013 12:00:00 AM  | 20         | \$761.56              |            |    |  |  |  |
|    |                                                          | 5000                                         | 5002              | Salaries-Other S       |           |                    | 18-Oct-2013 12:00:00 AM  | 20         | \$761.56              |            |    |  |  |  |
|    |                                                          | Employee 1                                   | Fotal             |                        |           |                    |                          | 18         | \$685.40              |            |    |  |  |  |
|    |                                                          | 5000                                         | 5004              | Salaries-Pro. Su       | XXX       | Employee 2         | 01-Oct-2013 12:00:00 AM  | (0.1)      | (\$4.84)              |            |    |  |  |  |
|    |                                                          | 5000                                         | 5004              | Salaries-Pro. Su       | ,,,,,,    |                    | 18-Oct-2013 12:00:00 AM  | 1          | \$48.40               |            |    |  |  |  |
|    |                                                          | Employee 2 – T                               | otal              |                        |           |                    |                          | 0.9        | \$43.56               |            |    |  |  |  |
|    |                                                          | 5000                                         | 5004              | Salaries-Pro. Su       | XXX       | Employee 3         | 01-Oct-2013 12:00:00 AM  | (0.45)     | (\$10.24)             |            |    |  |  |  |
|    |                                                          | 5000                                         | 5004              | Salaries-Pro. Su       |           | Employees          | 18-Oct-2013 12:00:00 AM  | 4.5        | \$102.36              |            |    |  |  |  |
|    |                                                          | Employee 3                                   | al                |                        |           | -                  |                          | 4.05       | \$92.12               |            |    |  |  |  |
|    |                                                          | 5000                                         | 5002              | Salaries-Other S       | xxx       | Employee 4         | 01-Oct-2013 12:00:00 AM  | (22.2)     | (\$1,067.31)          |            |    |  |  |  |
|    |                                                          | 5000                                         | 5002              | Salaries-Other S       |           |                    | 04-Oct-2013 12:00:00 AM  | 20         | \$961.54              |            |    |  |  |  |
|    |                                                          | 5000                                         | 5002              | Salaries-Other S       |           |                    | 18-Oct-2013 12:00:00 AM  | 22         | \$1,057.69            |            |    |  |  |  |
|    |                                                          | Employee 4                                   | tal               |                        |           |                    |                          | 19.8       | \$951.92              |            |    |  |  |  |
|    |                                                          | 3000                                         | 5004              | Salaries-Pro. Su       | XXX       | Employee 5         | 01-Oct-2013 12:00:00 AM  | (8.6)      | (\$391.06)            |            |    |  |  |  |
|    |                                                          | 5000                                         | 5004              | Salaries-Pro. Su       |           |                    | 04-Oct-2013 12:00:00 AM  | 8          | \$363.78              |            |    |  |  |  |
|    |                                                          | 5000                                         | 5004              | Salaries-Pro. Su       |           |                    | 18-Oct-2013 12:00:00 AM  | 6          | \$272.84              |            |    |  |  |  |
|    |                                                          | Employee 5                                   | Total             |                        |           | [                  |                          | 5.4        | \$245.56              |            |    |  |  |  |
|    |                                                          |                                              | 5004              | Salaries-Pro. Su       | XXX       | Employee 6         | 01-Oct-2013 12:00:00 AM  | (12.875)   | (\$473.80)            |            |    |  |  |  |
|    |                                                          | 5000                                         | 5004              | Salaries-Pro. Su       |           |                    | 04-Oct-2013 12:00:00 AM  | 12         | \$441.60              |            |    |  |  |  |
|    |                                                          | 5000                                         | 5004              | Salaries-Pro. Su       |           |                    | 18-Oct-2013 12:00:00 AM  | 8.75       | \$322.00              |            |    |  |  |  |
|    |                                                          | Employee 6                                   | - 10tai           | Coloring DUD Col       |           |                    | 04.0-+ 2042.42-00-02.434 | 7.875      | \$289.80              |            |    |  |  |  |
|    |                                                          | 5000                                         | 5001              | Salaries PHD Sci       | XXX       | Employee 7         | 01-Oct-2013 12:00:00 AM  | (44)       | (\$2,665.12)          |            |    |  |  |  |
|    |                                                          | 5000                                         | 5001              | Salarias PHD Sci       |           |                    | 18. Oct 2013 12:00:00 AM | 40         | \$2,422.84            |            |    |  |  |  |
|    |                                                          |                                              | [ JUUT            | Salaries-PhD SCI       |           | Ļ                  | 10-001-2013 12:00:00 AM  | 40         | \$2,422.04            |            |    |  |  |  |
|    |                                                          | Employee 7                                   | 5001              | Salarias PHD Sci       | XXX       | Employee 8         | 01 Oct 2013 12:00:00 AM  | (22.4)     | (\$1 133 55)          |            |    |  |  |  |
| Ľ  |                                                          |                                              | 5001              | Suanca-Frid Sci        | ~~~       | Linhioyee o        | 31-00-2013 12.00.00 AM   | (22.4)     | (91,135.55)           |            |    |  |  |  |
|    |                                                          |                                              |                   |                        |           |                    |                          |            |                       |            |    |  |  |  |
| -  | 4-Eah-2014 1                                             | 22-21 DM                                     |                   |                        |           | CAP                |                          |            |                       | of 2       |    |  |  |  |
|    | Poport Owner                                             | JZ.ZI FM                                     |                   |                        | Confi     | idontial           |                          |            | 003 - GL Detai        | il Incurre | ed |  |  |  |
|    | Report Owners                                            |                                              |                   |                        | conn      | uentiai            |                          | A          | ctuals - Salary       | Expens     | es |  |  |  |
| ht | tps://fagranby.fanc                                      | la.ucar.edu/ibmcognos                        | /cgi-bin/cogno    | sisapi.dll#            |           |                    |                          |            |                       |            |    |  |  |  |
| >  | :                                                        |                                              |                   |                        |           |                    |                          |            |                       |            |    |  |  |  |

October Monthly Hours and Salary Information (page 2)

| 🥑 003 - GL Detail Incurred Actuals - Salary Expenses - IBM Cognos Viewer - Mozilla Firefox                                                                   |                                  |                              |                      |           |                     |                         |            |                     |              |  |  |
|----------------------------------------------------------------------------------------------------|----------------------------------|------------------------------|----------------------|-----------|---------------------|-------------------------|------------|---------------------|--------------|--|--|
| <u>File E</u> dit <u>V</u> iew Hi                                                                                                    | i <u>s</u> tory <u>B</u> ookmark | s <u>T</u> ools <u>H</u> elp |                      |           |                     |                         |            |                     |              |  |  |
| FY2014 - Dec - Fi                                                                                                    | na × 门 Fina                      | ancial Managem $	imes$       | 003 - GL Detail Inco | ur ×      | 🔅 003 - GL Detail 1 | Incur × 🔅 Financial M   | anagem     | × 🗌 New Tab         | × +          |  |  |
| + A https://fag                                                                                                    | ranby.fanda. <b>ucar</b> .       | .edu/ibmcognos/cgi           | -bin/cognosisapi.dll |           |                     | ☆ マ C 🛽                 | ▼ eddie ł  | bauer stores colora | do 🔎 🐥 🏠     |  |  |
| 🔊 Most Visited 🥹                                                                                                    | Getting Started 🚦                | Latest Headlines             |                      |           |                     |                         |            |                     |              |  |  |
| IBM Cognos V                                                                                                    | /iewer - 003 - (                 | GL Detail Incurre            | ed Actuals - Salarv  | Expen     | ses                 | d                       | simmons    | Log Off 🕴 🏠         | About IBM.   |  |  |
|                                                                                                    |                                  |                              |                      |           |                     |                         |            |                     |              |  |  |
|                                                                                                    |                                  |                              |                      | UC        | AR                  |                         |            | :                   |              |  |  |
| <b>券UCA</b>                                                                                                    | R                                | 0003 -                       | GL Detail Incu       | irred     | Actuals - S         | alary Expenses          |            |                     |              |  |  |
|                                                                                                    |                                  |                              |                      | 5000 - \$ | Salaries            |                         |            | Non-                | validated    |  |  |
|                                                                                                    |                                  |                              |                      |           |                     |                         |            |                     |              |  |  |
|                                                                                                    |                                  |                              |                      |           |                     |                         |            |                     |              |  |  |
| Account Number                                                                                                    | Expense Class                    | Code Object Code             | Medium Description   | PEID      | Name                | Post Date               | Hour       | GL Net Amount       |              |  |  |
| 771507                                                                                                    | 5000                             | 5001                         | Salaries-PHD Sci     | xxx       | Employee 8          | 04-Oct-2013 12:00:00 AM | 20         | \$1,012.10          |              |  |  |
|                                                                                                    | 5000                             | 5001                         | Salaries-PHD Sci     |           |                     | 18-Oct-2013 12:00:00 AM | 24         | \$1,214.53          |              |  |  |
|                                                                                                    | Emplovee 8                       | Total                        |                      |           |                     |                         | 21.6       | \$1,093.08          |              |  |  |
|                                                                                                    | 5000                             | 5004                         | Salaries-Pro. Su     | ххх       | Employee 9          | 01-Oct-2013 12:00:00 AM | (0.2)      | (\$13.58)           |              |  |  |
|                                                                                                    | 5000                             | 5004                         | Salaries-Pro. Su     |           | F - 7               | 18-Oct-2013 12:00:00 AM | 2          | \$135.76            |              |  |  |
|                                                                                                    | Employee 9 I - Total             |                              |                      |           |                     |                         |            | \$122.18            |              |  |  |
| 771507 - Total                                                                                                    |                                  |                              |                      |           |                     |                         | 115.425    | \$5,704.18          |              |  |  |
| Overall - Total                                                                                                    |                                  |                              |                      |           |                     | 115.425                 | \$5,704.18 |                     |              |  |  |
|                                                                                                    |                                  |                              |                      |           |                     |                         |            |                     |              |  |  |
|                                                                                                    |                                  |                              |                      |           |                     |                         |            |                     |              |  |  |
| 04-Feb-2014 1:                                                                                                    | 32:21 PM                         |                              |                      | U         | CAR                 |                         |            | 003 - CL D4         | 2 of ?       |  |  |
| <report owner:<="" td=""><td>&gt;</td><td></td><td></td><td>Conf</td><td>idential</td><td></td><td></td><td>Actuals - Sal</td><td>ary Expenses</td></report> | >                                |                              |                      | Conf      | idential            |                         |            | Actuals - Sal       | ary Expenses |  |  |
| https://fagranby.fand                                                                                                    | la.ucar.edu/ibmc                 | ognos/cgi-bin/cogno          | osisapi.dll#         |           |                     |                         |            |                     |              |  |  |
| х                                                                                                    |                                  |                              |                      |           |                     |                         |            |                     |              |  |  |

Page | 18

### EMPLOYEE PLAN TO ACTUAL SUMMARY:

This shows information about hours and salary charged, hours and salary planned, and hours and salary remaining for all employees who have charged or been allocated to this account.

Page | 19

| FY2014 - Dec - Financial                                                                  | × 🗍 Financial Management an ×                                              | 🗍 003 - GL                                                                                        | . Detail Incurred | A ×     | () Financia           | al M | lanagen            | nent an ×            | 1   | New Tab          |                  | × |
|-------------------------------------------------------------------------------------------|----------------------------------------------------------------------------|---------------------------------------------------------------------------------------------------|-------------------|---------|-----------------------|------|--------------------|----------------------|-----|------------------|------------------|---|
| <ul> <li>A https://fagranby.fand</li> <li>Most Visited </li> <li>Getting State</li> </ul> | la. <b>ucar.edu</b> /ibmcognos/cgi-bin/cognosi<br>arted 🔊 Latest Headlines | sapi.dll                                                                                          |                   |         |                       | 습    | r ⊽ C <sup>i</sup> | <mark>8</mark> ▼ eda | lie | bauer stores o   | colorado 🔎 📲     |   |
| BM Cognos Viewer - I                                                                      | Financial Management and Fore                                              | cast - Sna                                                                                        | apshot Detai      | l Elect |                       |      | _                  | dsimmo               | ons | ه <u>Loq Off</u> | 🔂 About 📘        |   |
|                                                                                           |                                                                            |                                                                                                   |                   | 🖰 Keep  | this version <b>*</b> |      |                    |                      | •   | -                | Add this report  |   |
| Employee Plan to Actual Su                                                                | immary                                                                     |                                                                                                   |                   |         |                       |      |                    |                      |     |                  |                  |   |
|                                                                                           | Working Plan Remaining                                                     | Working Plan Remaining Incurred Actual EOM YTD IR Forecast Working Plan Working Plan vs IR Foreca |                   |         |                       |      |                    |                      |     |                  | n vs IR Forecast |   |
|                                                                                           | Pct on Key Current Pay Period                                              | Hours                                                                                             | Amount            | Hours   | Amount                |      | Hours              | Amount               |     | Hours            | Amount           |   |
|                                                                                           | Click on individual                                                        |                                                                                                   | \$1,469           | 30      | \$4,408               |      | 0                  | \$0                  |     | (30)             | (\$4,408)        |   |
|                                                                                           | employee for deta                                                          | ailed                                                                                             | \$267             | 108     | \$14,796              |      | 141                | \$19,373             |     | 33               | \$4,577          |   |
|                                                                                           | information                                                                |                                                                                                   | \$0               | 27      | \$3,081               |      | 54                 | \$6,162              |     | 27               | \$3,081          |   |
| Employees 1                                                                               |                                                                            |                                                                                                   | \$118             | 1       | \$118                 |      | 0                  | \$0                  |     | (1)              | (\$118)          |   |
| Employees 1                                                                               | 0%                                                                         | 4                                                                                                 | \$264             | 4       | \$264                 |      | 0                  | \$0                  |     | (4)              | (\$264)          |   |
| through 13                                                                                | 107%                                                                       | 74                                                                                                | \$9,282           | 512     | \$64,342              |      | 530                | \$66,706             |     | 19               | \$2,364          |   |
|                                                                                           | 11%                                                                        | 46                                                                                                | \$5,482           | 199     | \$23,694              |      | 177                | \$21,100             |     | (22)             | (\$2,594)        |   |
|                                                                                           | 32%                                                                        | 82                                                                                                | \$8,296           | 526     | \$53,167              |      | 575                | \$58,096             |     | 49               | \$4,929          |   |
|                                                                                           | 45%                                                                        | 36                                                                                                | \$3,567           | 430     | \$42,107              |      | 465                | \$45,538             |     | 35               | \$3,431          |   |
|                                                                                           | 54%                                                                        | 192                                                                                               | \$29,965          | 1,112   | \$1/3,954             |      | 1,101              | \$1/2,361            |     | (11)             | (\$1,593)        |   |
|                                                                                           | 21%                                                                        | 91                                                                                                | \$11,915          | 463     | \$60,899<br>\$51,860  |      | 442                | \$58,123             |     | (21)             | (\$2,776)        |   |
|                                                                                           | 2170                                                                       | 15                                                                                                | \$2,595<br>\$749  | 297     | \$51,009              |      | 120                | \$01,742             |     | 5/               | 38,672           |   |
| Total                                                                                     | 1970                                                                       | 559                                                                                               | \$73,938          | 3,794   | \$502,990             |      | 3.959              | \$14,000             |     | 165              | \$20,569         |   |
| 1040                                                                                      |                                                                            | 000                                                                                               | \$10,000          | 0,104   | \$302,000             |      | 0,000              | 0020,000             |     | 105              | 020,000          |   |
|                                                                                           |                                                                            |                                                                                                   |                   | 1       |                       |      |                    |                      |     |                  |                  |   |

### PLAN TO ACTUAL SALARY EXPENSE AND HOURS BY EMPLOYEE:

Working Plan Remaining/Pct on Key Current Pay Period = the percent on the key planned for the current pay period. We hope to have this shown in an hourly value in the future

Incurred Actual EOM YTD = actual hours and salary expense year-to-date

IR Forecast = hours and salary remaining to be spent for remaining months in the current fiscal year

Working Plan = shows original hours and salary dollars for the fiscal year (from our matrix)

Working Plan vs IR Forecast = shows a variance between Working Plan and the IR Forecast hours and salary

Clicking on any employee underlined in blue will supply the same information for all accounts that individual has charged or is allocated to.

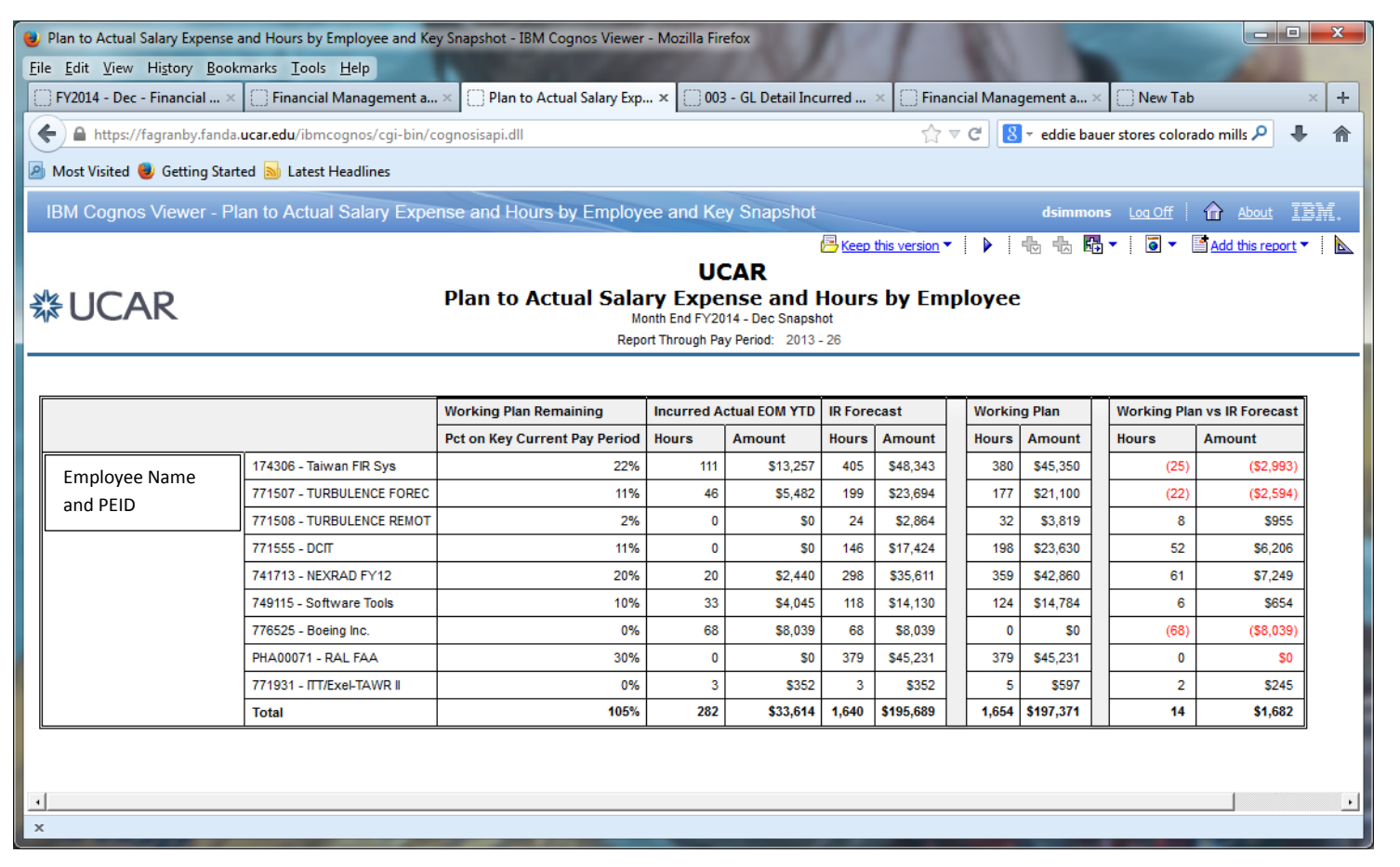

PLEASE TREAT THIS INFORMATION AS CONFIDENTIAL. IT IS FROM A TEST ENVIRONMENT. THE FINANCIAL INFORMATION IS NOT CURRENT. THIS REPORT IS BEING USED ONLY AS A TRAINING EXAMPLE.

#### PRINTING THE REPORTS:

To print detailed reports, from the Tool Bar, choose the box containing the small blue circle to expand the selection.

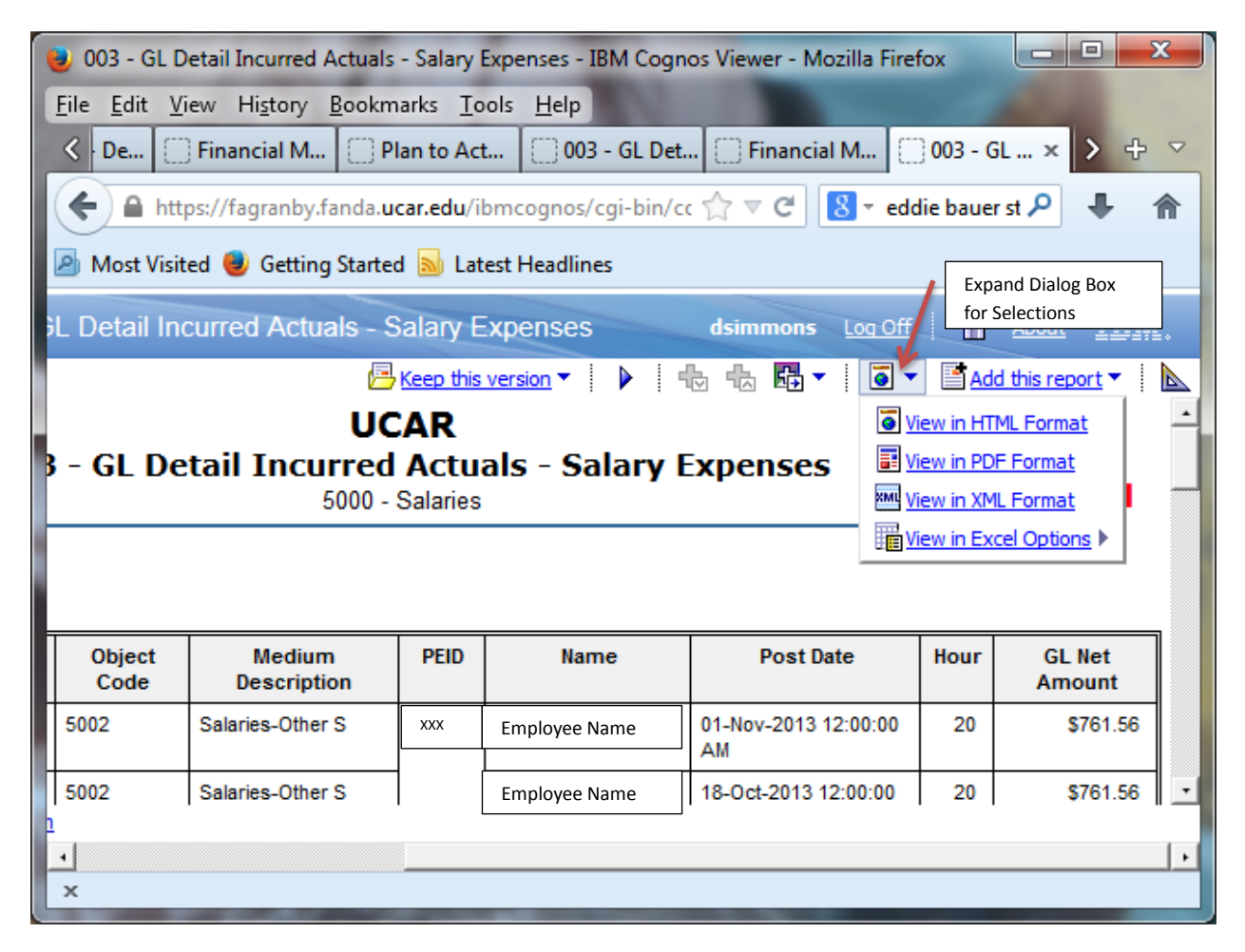

For example, click View in Excel Options

PLEASE TREAT THIS INFORMATION AS CONFIDENTIAL. IT IS FROM A TEST ENVIRONMENT. THE FINANCIAL INFORMATION IS NOT CURRENT. THIS REPORT IS BEING USED ONLY AS A TRAINING EXAMPLE.

| 🥹 003 - GL D                                                               | 🕑 003 - GL Detail Incurred Actuals - Salary Expenses - IBM Cognos Viewer - Mozilla Firefox |                 |                    |                             |            |                  |          |  |  |  |  |
|----------------------------------------------------------------------------|--------------------------------------------------------------------------------------------|-----------------|--------------------|-----------------------------|------------|------------------|----------|--|--|--|--|
| <u>File E</u> dit <u>V</u> i                                               | ew Hi <u>s</u> tory <u>B</u> ookm                                                          | arks <u>T</u> o | ols <u>H</u> elp   |                             |            |                  |          |  |  |  |  |
| < De                                                                       | Financial M 🔅 Pl                                                                           | lan to Act      | t 003 - GL Det.    | 🔅 Financial M 🤅             | ] 003 - 0  | 6L× > ↔          | ~        |  |  |  |  |
| 🗲 🔒 http                                                                   | os://fagranby.fanda. <b>u</b>                                                              | car.edu/i       | bmcognos/cgi-bin/c | : ☆ マ C <mark>8</mark> ▼ ed | die baue   | r st 🔑 🖡 1       | <b>^</b> |  |  |  |  |
| 🔊 Most Visited 🥹 Getting Started 🔊 Latest Headlines                        |                                                                                            |                 |                    |                             |            |                  |          |  |  |  |  |
| 3L Detail Incurred Actuals - Salary Expenses dsimmons Log Off 🏠 About IBM. |                                                                                            |                 |                    |                             |            |                  |          |  |  |  |  |
|                                                                            | 🔁 Keep this version 🔻 📔 🕨 👘 🖶 🖬 👻 🚺 👻 📑 Add this report 🔻 🗎 📐                              |                 |                    |                             |            |                  |          |  |  |  |  |
|                                                                            | UCAR Stew in HTML Format                                                                   |                 |                    |                             |            |                  |          |  |  |  |  |
| 3 - GL De                                                                  | 3 - GL Detail Incurred Actuals - Salary Expenses                                           |                 |                    |                             |            |                  |          |  |  |  |  |
|                                                                            | 5000 -                                                                                     | Salaries        |                    | XML )                       | /iew in XM | IL Format        |          |  |  |  |  |
|                                                                            | View in Excel 2007 Format                                                                  |                 |                    |                             |            |                  |          |  |  |  |  |
|                                                                            |                                                                                            |                 | View in            | Excel 2002 Format           |            |                  |          |  |  |  |  |
|                                                                            |                                                                                            |                 | View in            | CSV Format                  |            |                  |          |  |  |  |  |
| Object<br>Code                                                             | Medium<br>Description                                                                      | PEID            | Name               | Post Date                   | Hour       | GL Net<br>Amount |          |  |  |  |  |
| 5002                                                                       | Salaries-Other S                                                                           | xxxx            | Employee Name      | 01-Nov-2013 12:00:00<br>AM  | 20         | \$761.56         |          |  |  |  |  |
| 5002                                                                       | Salaries-Other S                                                                           |                 | Employee Name      | 18-Oct-2013 12:00:00        | 20         | \$761.56         | •        |  |  |  |  |
|                                                                            |                                                                                            |                 |                    |                             |            |                  |          |  |  |  |  |
| x                                                                          |                                                                                            |                 |                    |                             |            |                  |          |  |  |  |  |
|                                                                            |                                                                                            | _               |                    |                             |            |                  |          |  |  |  |  |

Click on View in Excel 2007 Format

PLEASE TREAT THIS INFORMATION AS CONFIDENTIAL. IT IS FROM A TEST ENVIRONMENT. THE FINANCIAL INFORMATION IS NOT CURRENT. THIS REPORT IS BEING USED ONLY AS A TRAINING EXAMPLE.

|                               | Ŧ                                                                                                    |                                                                           | 003 -                                                                                                    | GL Detai | I Incurred Actuals - Salary Expenses.xls | <ul> <li>Microsoft Excel</li> </ul>                                                                                                    |                                                                   |                                                                                                    |
|-------------------------------|----------------------------------------------------------------------------------------------------|---------------------------------------------------------------------------|----------------------------------------------------------------------------------------------------|----------|------------------------------------------|----------------------------------------------------------------------------------------------------|-------------------------------------------------------------------|----------------------------------------------------------------------------------------------------|
| File Home                     | Insert Page Layour                                                                                       | t Formulas                                                                | Data Review                                                                                                    | /iew     | Acrobat                                  |                                                                                                    |                                                                   | a 🕜 🗆 d                                                                                                    |
| Cut                           | Verdana                                                                                                  | • 12 • A                                                                  | A <sup>*</sup> = = = »··                                                                                                    |          | Wrap Text General                        | • • • • • • • • • • • • • • • • • • •                                                                                                    |                                                                   | Σ AutoSum -                                                                                                   |
| aste                          | BIU-                                                                                                    | - <u>&gt;</u> - <u>A</u>                                                  |                                                                                                    | j 🔤      | Merge & Center - \$ - % •                | Conditional Format Cell                                                                                                    | Insert Delete Format                                              | Sort & Find                                                                                                   |
| <ul> <li>Clipboard</li> </ul> | inter Eo                                                                                                 | nt                                                                        | E Alia                                                                                                    | nment    | E Number                                 | Formatting * as Table * Styles *                                                                                                    | Cells                                                             | ∠ Clear * Filter * Select     Editing                                                                         |
| 11                            | - (* £.                                                                                                  | Non-validated                                                             |                                                                                                    |          | is number                                | Si Sigio                                                                                                    | cens                                                              | Conting                                                                                                    |
| 11                            | , ( , , , , , , , , , , , , , , , , , ,                                                                  | rion-vandated                                                             | D                                                                                                    | F        | F                                        | C.                                                                                                    |                                                                   | т                                                                                                    |
|                               | ND P                                                                                                    | L C                                                                       | U                                                                                                    | E        | F                                        |                                                                                                    |                                                                   | 1                                                                                                    |
| ぷUCA                          | ٨K                                                                                                    |                                                                           |                                                                                                    |          |                                          | UCAR                                                                                                    |                                                                   |                                                                                                    |
|                               |                                                                                                    |                                                                           |                                                                                                    |          | 0003 - GL Detail 1                       |                                                                                                    |                                                                   |                                                                                                    |
|                               |                                                                                                    |                                                                           |                                                                                                    |          |                                          |                                                                                                    |                                                                   |                                                                                                    |
|                               |                                                                                                    |                                                                           |                                                                                                    |          |                                          |                                                                                                    |                                                                   |                                                                                                    |
|                               |                                                                                                    |                                                                           |                                                                                                    |          |                                          |                                                                                                    |                                                                   |                                                                                                    |
| Account Numbe                 | er Expense Class Co                                                                                      | de Object Code                                                            | Medium Description                                                                                                    | PEID     | Name                                     | Post Date                                                                                                    | Hour                                                              | GL Net Amount                                                                                                 |
| //150/                        | 5000                                                                                                    | 5002                                                                      | Salaries-Other S                                                                                                    |          | Employee Name                            | 01-Nov-2013 12:00:00 AM                                                                                                    | 20                                                                | \$/61.56                                                                                                    |
| 1                             | 5000                                                                                                    | 5002                                                                      | Salaries-Other S                                                                                                    |          | спрюуее матте                            | 18-Oct-2013 12:00:00 AM                                                                                                    | 20                                                                | \$009.23<br>\$761.57                                                                                          |
| l .                           | 5000                                                                                                    | 5002                                                                      | Salaries-Other S                                                                                                    |          |                                          | 01-Oct-2013 12:00:00 AM                                                                                                    | (22.)                                                             | (\$837.72                                                                                                    |
|                               | 5000                                                                                                    | 5002                                                                      | Salaries-Other S                                                                                                    |          |                                          | 27-Dec-2013 12:00:00 AM                                                                                                    | 30                                                                | \$1,142.3                                                                                                    |
|                               | 5000                                                                                                    | 5002                                                                      | Salaries-Other S                                                                                                    |          |                                          | 29-Nov-2013 12:00:00 AM                                                                                                    | 28                                                                | \$1,066.1                                                                                                    |
|                               | 5000                                                                                                    | 5002                                                                      | Salaries-Other S                                                                                                    |          |                                          | 04-Oct-2013 12:00:00 AM                                                                                                    | 20                                                                | \$761.5                                                                                                    |
|                               | 5000                                                                                                    | 5002                                                                      | Salaries-Other S                                                                                                    |          |                                          | 15-Nov-2013 12:00:00 AM                                                                                                    | 16                                                                | \$609.2                                                                                                    |
|                               | PEARSON, JULIA M.                                                                                        | - Total                                                                   |                                                                                                    |          | -                                        |                                                                                                    | 128                                                               | \$4,873.9                                                                                                    |
|                               | 5000                                                                                                    | 5004                                                                      | Salaries-Pro. Su                                                                                                    |          | Employee Name                            | 27-Dec-2013 12:00:00 AM                                                                                                    | 18                                                                | \$1,019.9                                                                                                    |
|                               | 5000                                                                                                    | 5004                                                                      | Salaries-Pro. Su                                                                                                    |          | Employee Name                            | 13-Dec-2013 12:00:00 AM                                                                                                    | 2                                                                 | \$113.3                                                                                                    |
|                               | 5000                                                                                                    | 5004                                                                      | Salaries-Pro. Su                                                                                                    |          |                                          | 15-Nov-2013 12:00:00 AM                                                                                                    | 6                                                                 | \$339.9                                                                                                    |
|                               | BLACKBURN CARY                                                                                           | 5004                                                                      | Salaries-Pro. Su                                                                                                    |          |                                          | 29-N6V-2013 12:00:00 AM                                                                                                    | 4                                                                 | \$220.0                                                                                                    |
|                               | 5000                                                                                                    | 5001                                                                      | Salaries PHD Sci                                                                                                    |          | Employee Name                            | 01-Nov-2013 12:00:00 AM                                                                                                    | 30                                                                | \$1,055.5                                                                                                    |
|                               | CORNMAN, LARRY E                                                                                         | - Total                                                                   | Salarica-I fib Sci                                                                                                    |          |                                          | 01-100-2013 12:00:00 All                                                                                                    | 2                                                                 | \$105.2                                                                                                    |
|                               | 5000                                                                                                    | 5004                                                                      | Salaries-Pro. Su                                                                                                    |          | 5 1 1                                    | 18-Oct-2013 12:00:00 AM                                                                                                    | 1                                                                 | \$48.4                                                                                                    |
|                               | 5000                                                                                                    | 5004                                                                      | Salaries-Pro. Su                                                                                                    |          | Employee Name                            | 01-Oct-2013 12:00:00 AM                                                                                                    | (0.1)                                                             | (\$4.84                                                                                                    |
|                               | DOWDY, STEPHEN E                                                                                         | Total                                                                     |                                                                                                    |          | -                                        |                                                                                                    | 0.9                                                               | \$43.5                                                                                                    |
|                               | 5000                                                                                                    | 5004                                                                      | Salaries-Pro. Su                                                                                                    |          | Employee Name                            | 18-Oct-2013 12:00:00 AM                                                                                                    | 4.5                                                               | \$102.3                                                                                                    |
|                               | 5000                                                                                                    | 5004                                                                      | Salaries-Pro. Su                                                                                                    |          | Employee Name                            | 01-Oct-2013 12:00:00 AM                                                                                                    | (0.45)                                                            | (\$10.24                                                                                                    |
|                               | GOODRICH, LISA - T                                                                                       | otal                                                                      |                                                                                                    |          | [                                        | I                                                                                                    | 4.05                                                              | \$92.1                                                                                                    |
|                               | 5000                                                                                                    | 5002                                                                      | Salaries-Other S                                                                                                    |          | Employee Name                            | 15-Nov-2013 12:00:00 AM                                                                                                    | 24                                                                | \$1,153.8                                                                                                    |
|                               | 5000                                                                                                    | 5002                                                                      | Salaries-Other S                                                                                                    |          | Employee Name                            | 27-Dec-2013 12:00:00 AM                                                                                                    | 24                                                                | \$1,153.6                                                                                                    |
|                               | 5000                                                                                                    | 5002                                                                      | Salaries-Other S                                                                                                    |          |                                          | 01-Nov-2013 12:00:00 AM                                                                                                    | 24                                                                | \$200.4                                                                                                    |
|                               | 5000                                                                                                    | 5002                                                                      | Salaries-Other S                                                                                                    |          |                                          | 01-Oct-2013 12:00:00 AM                                                                                                    | (22.2)                                                            | (\$1.067.3)                                                                                                   |
|                               | 5000                                                                                                    | 5002                                                                      | Salaries-Other S                                                                                                    |          |                                          | 04-Oct-2013 12:00:00 AM                                                                                                    | 20                                                                | \$961.5                                                                                                    |
|                               | 5000                                                                                                    | 5002                                                                      | Salaries-Other S                                                                                                    |          |                                          | 18-Oct-2013 12:00:00 AM                                                                                                    | 22                                                                | \$1,057.6                                                                                                    |
|                               | 5000                                                                                                    | 5002                                                                      | Salaries-Other S                                                                                                    |          |                                          | 13-Dec-2013 12:00:00 AM                                                                                                    | 16                                                                | \$769.2                                                                                                    |
|                               | KELLER, TEDDIE L - 1                                                                                     | Total                                                                     |                                                                                                    |          |                                          |                                                                                                    | 113.8                                                             | \$5,471.1                                                                                                    |
|                               | 5000                                                                                                    | 5004                                                                      | Salaries-Pro. Su                                                                                                    |          | Employee Name                            | 01-Nov-2013 12:00:00 AM                                                                                                    | 24                                                                | \$1,091.3                                                                                                    |
|                               | 5000                                                                                                    | 5004                                                                      | Salaries-Pro. Su                                                                                                    |          | Employee Name                            | 01-Oct-2013 12:00:00 AM                                                                                                    | (8.6)                                                             | (\$391.06                                                                                                    |
|                               | 5000                                                                                                    | 5004                                                                      | Salaries-Pro. Su                                                                                                    |          |                                          | 27-Dec-2013 12:00:00 AM                                                                                                    | 16                                                                | \$727.5                                                                                                    |
|                               | 5000                                                                                                    | 5004                                                                      | Salaries-Pro Su                                                                                                    |          |                                          | 18-0et 2013 12:00:00 AM                                                                                                    | 16                                                                | \$/2/.5<br>enno                                                                                               |
|                               | r5000                                                                                                    | 3004                                                                      | Jului ICS-FTU. JU                                                                                                    |          |                                          | 10-00-2013 12.00.00 AM                                                                                                    | 0                                                                 | \$272.0                                                                                                    |
|                               | 5000                                                                                                    | 5004                                                                      | Salaries-Pro Su                                                                                                    |          |                                          | 13-Dec-2013 12:00:00 ΔM                                                                                                    | 4                                                                 | 3101.0                                                                                                    |
|                               | 5000<br>5000<br>5000                                                                                     | 5004<br>5004                                                              | Salaries-Pro. Su<br>Salaries-Pro. Su                                                                                                    |          |                                          | 13-Dec-2013 12:00:00 AM<br>04-Oct-2013 12:00:00 AM                                                                                                    | 4                                                                 | \$363.7                                                                                                    |
|                               | 5000<br>5000<br>5000<br>5000                                                                             | 5004<br>5004<br>5004                                                      | Salaries-Pro. Su<br>Salaries-Pro. Su<br>Salaries-Pro. Su                                                                                                    |          |                                          | 13-Dec-2013 12:00:00 AM<br>04-Oct-2013 12:00:00 AM<br>29-Nov-2013 12:00:00 AM                                                                                                    | 4<br>8<br>1                                                       | \$363.7<br>\$45.4                                                                                             |
|                               | 5000<br>5000<br>5000<br>5000<br>MEYMARIS, GREGOR                                                         | 5004<br>5004<br>5004<br>RY - Total                                        | Salaries-Pro. Su<br>Salaries-Pro. Su<br>Salaries-Pro. Su                                                                                                    |          |                                          | 13-Dec-2013 12:00:00 AM<br>04-Oct-2013 12:00:00 AM<br>29-Nov-2013 12:00:00 AM                                                                                                    | 4<br>8<br>1<br>66.4                                               | \$363.7<br>\$45.4<br><b>\$3,019.3</b>                                                                         |
|                               | 5000<br>5000<br>5000<br>MEYMARIS, GREGOF<br>5000                                                         | 5004<br>5004<br>5004<br>2Y - Total<br>5004                                | Salaries-Pro. Su<br>Salaries-Pro. Su<br>Salaries-Pro. Su<br>Salaries-Pro. Su                                                                                                    |          |                                          | 13-Dec-2013 12:00:00 AM<br>04-Oct-2013 12:00:00 AM<br>29-Nov-2013 12:00:00 AM<br>29-Nov-2013 12:00:00 AM                                                                                                    | 4<br>8<br>1<br>66.4<br>6.75                                       | \$363.7<br>\$45.4<br>\$3,019.3<br>\$248.4                                                                     |
|                               | 5000<br>5000<br>5000<br>MEYMARIS, GREGOR<br>5000<br>5000                                                 | 5004<br>5004<br>5004<br>1Y - Total<br>5004<br>5004                        | Salaries-Pro. Su<br>Salaries-Pro. Su<br>Salaries-Pro. Su<br>Salaries-Pro. Su<br>Salaries-Pro. Su                                                                                 |          | Employee Name                            | 13-Dec-2013 12:00:00 AM<br>04-Oct-2013 12:00:00 AM<br>29-Nov-2013 12:00:00 AM<br>29-Nov-2013 12:00:00 AM<br>18-Oct-2013 12:00:00 AM                                                                                                    | 4<br>8<br>1<br>66.4<br>6.75<br>8.75                               | \$363.7<br>\$45.4<br>\$3,019.3<br>\$248.4<br>\$322.0                                                          |
|                               | 5000<br>5000<br>5000<br>5000<br>MEYMARIS, GREGOF<br>5000<br>5000<br>5000                                 | 5004<br>5004<br>5004<br>Y - Total<br>5004<br>5004<br>5004                 | Salaries-Pro. Su<br>Salaries-Pro. Su<br>Salaries-Pro. Su<br>Salaries-Pro. Su<br>Salaries-Pro. Su<br>Salaries-Pro. Su                                                             |          | Employee Name                            | 13-Dec-2013 12:00:00 AM<br>04-Oct-2013 12:00:00 AM<br>29-Itor-2013 12:00:00 AM<br>29-Itor-2013 12:00:00 AM<br>18-Oct-2013 12:00:00 AM<br>13-Dec-2013 12:00:00 AM                                                                                | 4<br>8<br>1<br>66.4<br>6.75<br>8.75<br>8.75                       | \$363.7<br>\$45.4<br>\$3,019.3<br>\$248.4<br>\$322.0<br>\$321.9                                               |
|                               | 5000<br>5000<br>5000<br>5000<br>MEYMARIS, GREGOF<br>5000<br>5000<br>5000<br>5000                         | 5004<br>5004<br>5004<br>Y - Total<br>5004<br>5004<br>5004<br>5004<br>5004 | Salaries-Pro. Su<br>Salaries-Pro. Su<br>Salaries-Pro. Su<br>Salaries-Pro. Su<br>Salaries-Pro. Su<br>Salaries-Pro. Su<br>Salaries-Pro. Su                                         |          | Employee Name                            | 13-Dec-2013 12:00:00 AM<br>04-Oct-2013 12:00:00 AM<br>29-Nov-2013 12:00:00 AM<br>29-Nov-2013 12:00:00 AM<br>18-Oct-2013 12:00:00 AM<br>13-Dec-2013 12:00:00 AM<br>04-Oct-2013 12:00:00 AM                                                       | 4<br>8<br>1<br>66.4<br>6.75<br>8.75<br>8.75<br>8.75<br>12         | \$363.7<br>\$45.4<br>\$3,019.3<br>\$248.4<br>\$322.0<br>\$321.9<br>\$441.6                                    |
|                               | 5000<br>5000<br>5000<br>MEYMARIS, GREGOF<br>5000<br>5000<br>5000<br>5000<br>5000                         | \$004<br>\$004<br>\$004<br>\$004<br>\$004<br>\$004<br>\$004<br>\$004      | Salaries-Pro. Su<br>Salaries-Pro. Su<br>Salaries-Pro. Su<br>Salaries-Pro. Su<br>Salaries-Pro. Su<br>Salaries-Pro. Su<br>Salaries-Pro. Su                                         |          | Employee Name                            | 13-D6c-2013 12:00:00 AM<br>04-Oct-2013 12:00:00 AM<br>29-Nov-2013 12:00:00 AM<br>29-Nov-2013 12:00:00 AM<br>18-Oct-2013 12:00:00 AM<br>13-D6c-2013 12:00:00 AM<br>04-Oct-2013 12:00:00 AM<br>27-D6c-2013 12:00:00 AM                            | 4<br>8<br>66.4<br>6.75<br>8.75<br>8.75<br>12<br>19.5              | \$363.7<br>\$45.4<br>\$3,049.3<br>\$248.4<br>\$322.0<br>\$321.9<br>\$441.6<br>\$717.55                        |
|                               | 5000<br>5000<br>5000<br>MEYMARIS, GREGOF<br>5000<br>5000<br>5000<br>5000<br>5000<br>5000<br>5000<br>5000 | \$004<br>\$004<br>\$004<br>\$004<br>\$004<br>\$004<br>\$004<br>\$004      | Salaries-Pro. Su<br>Salaries-Pro. Su<br>Salaries-Pro. Su<br>Salaries-Pro. Su<br>Salaries-Pro. Su<br>Salaries-Pro. Su<br>Salaries-Pro. Su<br>Salaries-Pro. Su<br>Salaries-Pro. Su |          | Employee Name                            | 13-Dec-2013 12:00:00 AM<br>04-Oct-2013 12:00:00 AM<br>29-Nov-2013 12:00:00 AM<br>18-Oct-2013 12:00:00 AM<br>13-Dec-2013 12:00:00 AM<br>04-Oct-2013 12:00:00 AM<br>04-Oct-2013 12:00:00 AM<br>01-Oct-2013 12:00:00 AM<br>01-Oct-2013 12:00:00 AM | 4<br>8<br>8<br>6.75<br>8.75<br>8.75<br>12<br>(12.875)<br>(12.875) | \$363.7<br>\$45.4<br>\$3,019.3<br>\$242.4<br>\$322.0<br>\$322.9<br>\$321.9<br>\$441.6<br>\$717.5<br>(\$473.80 |

PLEASE TREAT THIS INFORMATION AS CONFIDENTIAL. IT IS FROM A TEST ENVIRONMENT. THE FINANCIAL INFORMATION IS NOT CURRENT. THIS REPORT IS BEING USED ONLY AS A TRAINING EXAMPLE.